#### ОБЩЕЕ РУКОВОДСТВО

#### «Управление автопарком и отходами»

### Оглавление

| 1. | Общие сведения                | 2  |
|----|-------------------------------|----|
| 2. | Управление предприятием       | 2  |
| 3. | Управление договорами         | 3  |
| 4. | Управление автотранспортом    | 9  |
| 5. | Работа транспортных средств   | 18 |
| 6. | Настройка и администрирование | 19 |

### 1. Общие сведения

Весь функционал программы собран в разделы:

- Управление предприятием
- Управление договорами
- Работа транспортных средств
- Управление автотранспортом
- Управление ремонтами
- Управление персоналом
- Управление автотранспортом
- Настройка и администрирование
- Логистика

Каждый из разделов может распадаться на подразделы:

- Нормативно-справочная информация
- Документы
- Отчеты
- Сервис

# 2. Управление предприятием

В данном разделе собрана справочная информация об организациях, подразделениях и прочая справочная информация, которую необходимо заполнить перед работой в программе.

| Славное        | Управление предприятием | Управление договорами | Работа транспортных средств |
|----------------|-------------------------|-----------------------|-----------------------------|
|                |                         |                       |                             |
| НСИ            |                         |                       |                             |
| Организации    |                         |                       |                             |
| Подразделения  | организаций             |                       |                             |
| Основные средо | ства                    |                       |                             |
| Пользователи   |                         |                       |                             |
| Склады         |                         |                       |                             |
| Сотрудники     |                         |                       |                             |
|                |                         |                       |                             |
|                |                         |                       |                             |

Названия справочников говорят сами за себя и отдельных пояснений не требуют. Пожалуй, единственный нюанс, который можно отметить, это то, что есть справочник Основные средства, а есть справочник Транспортные средства. Это разные справочники. Каждое транспортное средство является основным средством, но не каждое основное средство есть транспортное. Поэтому из транспортного средства есть ссылка на основное средство. То же само с сотрудниками и физическими лицами. Это сделано для интеграции с программами «Бухгалтерия предприятия» и «Зарплата и управление персоналом».

# 3. Управление договорами

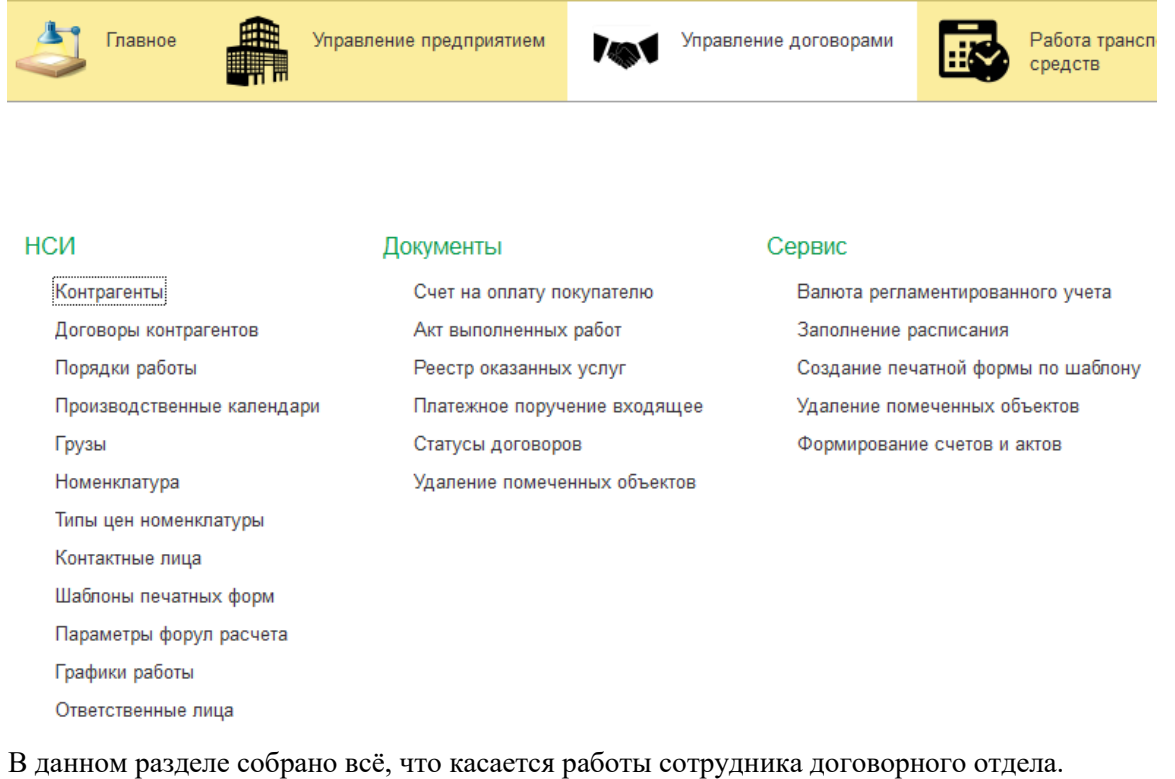

| Договоры контрагентов ×<br>(                               | условия Удал        |                              |                       |            |                               |                    |                                    |                            | Ω i x              |
|------------------------------------------------------------|---------------------|------------------------------|-----------------------|------------|-------------------------------|--------------------|------------------------------------|----------------------------|--------------------|
| ← → ☆ Договоры контрагентов     Отбор     Понск по номеру: | усповия Удал        |                              |                       |            |                               |                    |                                    |                            | 2 : x              |
| Отбор<br>Поиск по номеру:                                  | условия Удал        |                              |                       |            |                               |                    |                                    |                            | Q. 1 A             |
| Понск по номеру:                                           | условия Удал        |                              |                       |            |                               |                    |                                    |                            |                    |
|                                                            | усповия Удал        |                              |                       | Поиск по   | контрагенту:                  |                    |                                    |                            | * 6                |
| Добавить новый элемент Сгруппировать у                     |                     | ить Свойства элемента польэ  | овательских настроек  |            |                               |                    |                                    |                            | Еще +              |
| Поле                                                       |                     |                              | Вид сравнения         |            |                               | Значение           |                                    |                            |                    |
| ⊖ Отбор                                                    |                     |                              |                       |            |                               |                    |                                    |                            |                    |
| — Контрагент                                               |                     |                              | Равно                 |            |                               | Индивидуальный пре | дприниматель Суркова Ирина Дмитрие | вна                        |                    |
|                                                            | 01.01.2022 🔲 Да     | па окончания: 31.12.2022 🛱 ( | 0)                    |            |                               |                    |                                    |                            |                    |
|                                                            |                     | Rus serenses                 | Vararaaus sarasaaa    | Bara       |                               | Canada             | Maara                              | Ocucerative acierate court |                    |
| Статус                                                     | nparent             | Бид договора                 | категория договора    | дата ,     | Дата начала<br>Дата окончания | Cymma              | место улипизации                   | Основание деяствия тене    | рального директора |
| = 12-00C-2021 AKL                                          | ЦИОНЕРНОЕ<br>ЩЕСТВО | Обращение с ТКО              | Коммерческий          | 01.03.2020 | 01.03.2021                    | 105 467,38         | CIIM-2                             |                            |                    |
| = 22(1231 5/0 5/1 MPC                                      | О Позвоспавный      | Buiens TKO                   | Коннаршарунй          | 01.01.2022 | 01.01.2022                    |                    | CDM-2                              | Verapa                     |                    |
| отправлен клиенту электронно                               | код храма           | Danies mo                    | (Consider processing) | 01.01.2022 | 31 12 2022                    |                    | 01111-2                            | 7CTODa                     |                    |
|                                                            |                     |                              |                       |            |                               |                    |                                    |                            |                    |

В форме списка договоров есть возможно гибкого отбора по свойствам справочника. Справочник договора может состоять из нескольких соглашений. Соглашение это более детальное понятие. Договор должен в себя включать хотя бы одно соглашение. В соглашении содержится вся информация касательно состава оказываемых услуг и периодичности их оказания. На основании этой информации будут автоматически создаваться Счета на оплату и Акты выполненных работ.

Соглашение это документ, то есть дата для него имеет определяющее значение.

| Договоры контрагентов × АКЦИОНЕРНОЕ ОБЩЕСТВО "МОСВОДОКАНАЛ" №12-ОС | С-2021 × АКЦИОНЕРНОЕ ОБЩЕСТВО "МОСВОДО        | КАНАЛ" №12-ООС-2021 × |            |               |                         |             |            |
|--------------------------------------------------------------------|-----------------------------------------------|-----------------------|------------|---------------|-------------------------|-------------|------------|
| 🗲 🔿 📩 АКЦИОНЕРНОЕ ОБЩЕСТВО "МОСВОДОКАН                             | АЛ" №12-OOC-2021                              |                       |            |               |                         |             | c? :       |
| Основное Условия по договорам заказчиков История изменений         |                                               |                       |            |               |                         |             |            |
| Провести и закрыть Записать Провести 📑 Рассчитать                  |                                               |                       |            |               |                         |             | Еще        |
| Основные данные Условия Регламент работ Печатные формы             |                                               |                       |            |               |                         |             |            |
| Количество знаков после запятой для округления веса:               |                                               |                       |            |               |                         |             |            |
| Добавить Заполнить соглашение                                      |                                               |                       |            |               |                         |             | Еще -      |
| N Груз                                                             | Пункт назначения                              |                       |            | Дата начала   | Плотность               | Количество  |            |
| Единица измерения                                                  | Порядок работы                                |                       |            | ДатаОкончания | Вес единицы груза (тн.) |             |            |
| 1 Контейнер 0.8                                                    | согласно адресному списку Приложения № 2 к д  | оговору               |            | 01.03.2021    | 0,20000                 |             | 1,000      |
| шт                                                                 | Каждую неделю (Вторник, Пятница) кроме праздн | ичных дней            |            | 28.02.2022    | 0,1600                  |             |            |
|                                                                    |                                               |                       |            |               |                         |             |            |
|                                                                    |                                               |                       |            |               |                         |             |            |
|                                                                    |                                               |                       |            |               |                         |             |            |
| Услупи Адреса по заявке                                            |                                               |                       |            |               |                         |             |            |
| Добавить                                                           |                                               |                       |            |               |                         |             | Еще •      |
| N Номенклатура                                                     |                                               | Количество            | Ставка НДС |               |                         | Сумма ҢДС   |            |
| Единица измерения                                                  |                                               | Цена                  | Сумма      |               |                         | Сумма всего |            |
| 1 Вывоз ТКО                                                        |                                               | 16,640                | 20%        |               |                         |             | 17 577,90  |
| тн                                                                 |                                               | 5 281,82              |            |               | 87 889,4                | 48          | 105 467,38 |
| 2 Прием ТКО на СПМ-2                                               |                                               | 16,640                | 20%        |               |                         |             |            |

Порядок работы может быть выбран из справочника либо явно задаваться путём выбора дат

#### в календаре.

| 🔶 🔶 🏠 Заполнение                             | е распи | сани  | 48        |     |        |        |      |          |      |         |       |    |       |      |     |    |    |    |    |    |      |    |     |    |    |    |    |     |      |    |    |    |    |    |       |    |    |    |    |    |    |       |      |      |       |
|----------------------------------------------|---------|-------|-----------|-----|--------|--------|------|----------|------|---------|-------|----|-------|------|-----|----|----|----|----|----|------|----|-----|----|----|----|----|-----|------|----|----|----|----|----|-------|----|----|----|----|----|----|-------|------|------|-------|
| Перенести в документ                         |         |       |           |     |        |        |      |          |      |         |       |    |       |      |     |    |    |    |    |    |      |    |     |    |    |    |    |     |      |    |    |    |    |    |       |    |    |    |    |    |    |       |      |      |       |
| Поиск (Ctrl+F) ×                             | Заполни | ть по | порядку р | ۶ J | Дата н | ачала: | 01.0 | 13.20; 8 | в Да | та окон | чания | 28 | 02.20 | •    | (0) |    |    |    |    |    |      |    |     |    |    |    |    |     |      |    |    |    |    |    |       |    |    |    |    |    |    |       |      |      |       |
| Наименование полное                          | Очист   | ить   |           |     |        |        |      |          |      |         |       |    |       |      |     |    |    |    |    |    |      |    |     |    |    |    |    |     |      |    |    |    |    |    |       |    |    |    |    |    |    |       |      |      |       |
| <ul> <li>Каждый месяц (01-го, 02</li> </ul>  |         |       |           |     |        |        |      |          |      |         |       |    |       |      |     |    |    |    |    |    |      |    |     |    |    |    |    |     |      |    |    |    |    |    |       |    |    |    |    |    |    |       |      |      |       |
| <ul> <li>Каждый месяц (03-го, 07</li> </ul>  |         |       |           |     |        |        |      |          |      |         |       |    |       |      |     |    |    |    |    |    |      |    |     |    |    |    |    |     |      |    |    |    |    |    |       |    |    |    |    |    |    |       |      |      |       |
| <ul> <li>Каждый месяц (02-го, 05</li> </ul>  |         |       |           |     |        |        |      |          |      |         |       |    |       |      |     |    |    |    |    |    |      |    |     |    |    |    |    |     |      |    |    |    |    |    |       |    |    |    |    |    |    |       |      |      |       |
| <ul> <li>Каждую неделю (Понеде</li> </ul>    |         |       |           |     |        |        |      |          |      |         |       |    |       |      |     |    |    |    |    |    |      |    |     |    |    |    |    |     |      |    |    |    |    |    |       |    |    |    |    |    |    |       |      |      |       |
| <ul> <li>Каждый год (23.03,30.03,</li> </ul> |         |       |           |     |        |        |      |          |      |         |       |    |       |      |     |    |    |    |    |    |      |    |     |    |    |    |    |     |      |    |    |    |    |    |       |    |    |    |    |    |    |       |      |      |       |
| = Каждый месяц (01-го, 05                    | 202     | 1     | Март      |     |        |        | A    | прель    |      |         |       |    |       | Май  |     |    |    |    |    |    | Июн  | њ  |     |    |    |    |    | Июл | ь    |    |    |    |    |    | Aaryo | т  |    |    |    |    |    | Сентя | ιбрь |      |       |
| <ul> <li>Каждый месяц (01-го, 15</li> </ul>  | Пн      | Br    | Ср Ч      | r ſ | Πr C   | 6 Bc   | : П  | н Вт     | Ср   | Чт      | Πr    | C6 | Bc    | Пн   | Br  | Ср | Чт | Πr | C6 | Bc | Пн   | Br | Ср  | Чт | Πτ | C6 | Bc | Пн  | Br   | Ср | Чт | Пт | C6 | Bc | Пн    | Br | Ср | Чт | Πr | C6 | Bc | Пн    | Br C | Cp 4 | łr Πr |
| <ul> <li>Каждый месяц (02-го, 04</li> </ul>  | 1       | 2     | 3 4       |     | 5      | 6 7    |      |          |      | 1       | 2     | 3  | 4     |      |     |    |    |    | 1  | 2  |      | 1  | 2   | 3  | 4  | 6  | 6  |     |      |    | 1  | 2  | 3  | 4  |       |    |    |    |    |    | 1  |       |      | 1 2  | 2 3   |
| <ul> <li>Каждый месяц (09-го, 11</li> </ul>  | 8       | 9     | 10 1      | 1 1 | 12 1   | 3 14   | 1 8  | 5 6      | 7    | 8       | 9     | 10 | 11    | 3    | 4   | 5  | 6  | 7  | 8  | 9  | 7    | 8  | 9   | 10 | 11 | 12 | 13 | 5   | 6    | 7  | 8  | 9  | 10 | 11 | 2     | 3  | 4  | 5  | 6  | 7  | 8  | 6     | 7    | 8    | 9 10  |
| <ul> <li>Каждый год (10.01,12.01,</li> </ul> | 15      | 16    | 17 1      | 8 1 | 19 2   | 0 21   | 1    | 2 13     | 14   | 15      | 16    | 17 | 18    | 10   | 11  | 12 | 13 | 14 | 15 | 16 | 14   | 15 | 16  | 17 | 18 | 19 | 20 | 12  | 13   | 14 | 15 | 16 | 17 | 18 | 9     | 10 | 11 | 12 | 13 | 14 | 15 | 13    | 14   | 15 f | 16 17 |
| = Каждую неделю (Вторник                     | 22      | 23    | 24 2      | 5 2 | 26 2   | 7 28   | 1    | 9 20     | 21   | 22      | 23    | 24 | 25    | 17   | 18  | 19 | 20 | 21 | 22 | 23 | 21   | 22 | 23  | 24 | 25 | 26 | 27 | 19  | 20   | 21 | 22 | 23 | 24 | 25 | 16    | 17 | 18 | 19 | 20 | 21 | 22 | 20    | 21   | 22 ; | 23 24 |
| <ul> <li>Каждый месяц (06-го, 13</li> </ul>  | 29      | 30    | 31        |     |        |        | 2    | 6 21     | 28   | 29      | 30    |    |       | 24   | 25  | 26 | 27 | 28 | 29 | 30 | 28   | 29 | 30  |    |    |    |    | 26  | 27   | 28 | 29 | 30 | 31 |    | 23    | 24 | 25 | 26 | 27 | 28 | 29 | 27    | 28 . | 29 / | 30    |
| <ul> <li>Каждый месяц (10-го, 12</li> </ul>  |         |       |           |     |        |        |      |          |      |         |       |    |       | 31   |     |    |    |    |    |    |      |    |     |    |    |    |    |     |      |    |    |    |    |    | 30    | 31 |    |    |    |    |    |       |      |      |       |
| <ul> <li>Каждый месяц (01-го, 04</li> </ul>  |         |       |           |     |        |        |      |          |      |         |       |    |       |      |     |    |    |    |    |    |      |    |     |    |    |    |    |     |      |    |    |    |    |    |       |    |    |    |    |    |    |       |      |      |       |
| <ul> <li>Каждые 2 недели (Понед</li> </ul>   | OKT     | ябрь  |           |     |        |        | H    | юябрь    |      |         |       |    |       | Дека | юрь |    |    |    |    |    | 2022 | 2  | SHO | рь |    |    |    | Фев | раль |    |    |    |    |    |       |    |    |    |    |    |    |       |      |      |       |
| <ul> <li>Каждый месяц (01-го, 03</li> </ul>  | Пн      | Br    | Ср Ч      | r F | nr c   | 6 Bc   | : n  | H B      | Ср   | 41      | Πr    | C6 | Bc    | Пн   | Br  | Ср | Чт | Πr | C6 | Bc | Пн   | Br | Ср  | Чт | Πr | C6 | Bc | Пн  | Bt   | Ср | Чт | Πr | C6 | Bc |       |    |    |    |    |    |    |       |      |      |       |
| <ul> <li>Каждый месяц (01-го, 02</li> </ul>  |         |       |           |     | 1      | 2 3    | 1    | 1 2      | 3    | 4       | 5     | 6  | 7     |      |     | 1  | 2  | 3  | 4  | 5  |      |    |     |    |    | 1  | 2  |     | 1    | 2  | 3  | 4  | 6  | 6  |       |    |    |    |    |    |    |       |      |      |       |
| <ul> <li>Каждый год (25.01,13.02,</li> </ul> | 4       | 5     | 6 7       | 1   | 8      | 9 10   | 8    | B 9      | 10   | 11      | 12    | 13 | 14    | 6    | 7   | 8  | 9  | 10 | 11 | 12 | 3    | 4  | 5   | 6  | 7  | 8  | 9  | 7   | 8    | 9  | 10 | 11 | 12 | 13 |       |    |    |    |    |    |    |       |      |      |       |
| <ul> <li>Каждый месяц (10-го, 20</li> </ul>  | 11      | 12    | 13 1      | 4 1 | 15 1   | 6 17   | 1    | 15 16    | 17   | 18      | 19    | 20 | 21    | 13   | 14  | 15 | 16 | 17 | 18 | 19 | 10   | 11 | 12  | 13 | 14 | 15 | 16 | 14  | 15   | 16 | 17 | 18 | 19 | 20 |       |    |    |    |    |    |    |       |      |      |       |

При заполнении порядка оказания услуг и состава оказываемых услуг есть возможность сформировать регламент работ для наглядности.

| ← → 7                                                                                                    | 🗧 АКЦИОНЕРНОЕ ОБЩЕ                                                                                                    | СТВО "МОСЕ                                               | водокан                                                                      | АЛ'' №12-С                                                                                                    | OC-2021                                                                                                    |             |         |                                                                                                    |                                                                                                    |                                                                                                    |                                                                                                    |
|----------------------------------------------------------------------------------------------------|----------------------------------------------------------------------------------------------------|----------------------------------------------------------|------------------------------------------------------------------------------|----------------------------------------------------------------------------------------------------|----------------------------------------------------------------------------------------------------|-------------|---------|----------------------------------------------------------------------------------------------------|----------------------------------------------------------------------------------------------------|----------------------------------------------------------------------------------------------------|----------------------------------------------------------------------------------------------------|
| Основное У                                                                                                    | словия по договорам заказчиков И                                                                                                    | стория изменений                                         |                                                                              |                                                                                                    |                                                                                                    |             |         |                                                                                                    |                                                                                                    |                                                                                                    |                                                                                                    |
| Провести и                                                                                                    | закрыть Записать                                                                                                    | Провести                                                 | Рассчитать                                                                   |                                                                                                    |                                                                                                    |             |         |                                                                                                    |                                                                                                    |                                                                                                    |                                                                                                    |
| Основные дан                                                                                                    | нные Условия Регламент работ                                                                                                    | Печатные формы                                           | 1                                                                            |                                                                                                    |                                                                                                    |             |         |                                                                                                    |                                                                                                    |                                                                                                    |                                                                                                    |
| С Обновить                                                                                                    | » регламент работ                                                                                                    |                                                          |                                                                              |                                                                                                    |                                                                                                    |             |         |                                                                                                    |                                                                                                    |                                                                                                    |                                                                                                    |
| Период                                                                                                    | Пункт назначения                                                                                                    | Количество                                               | Вес (тн.)                                                                    | Вывоз ТКО                                                                                                    |                                                                                                    | Приём ТКО н | а СПМ-2 | Итого                                                                                                    |                                                                                                    |                                                                                                    |                                                                                                    |
|                                                                                                    |                                                                                                    |                                                          |                                                                              | Цена                                                                                                    | Сумма                                                                                                    | Цена        | Сумма   | Цена                                                                                                    | Сумма                                                                                                    | Сумма НДС                                                                                                    | Сумма<br>всего                                                                                                    |
| Март 2020                                                                                                    | По списку                                                                                                    | 9                                                        | 1,44                                                                         | 5 281,82                                                                                                    | 7 605,82                                                                                                    |             |         | 5 281,82                                                                                                    | 7 605,82                                                                                                    | 1 521,16                                                                                                    | 9 126,98                                                                                                    |
| Апрель 2020                                                                                                    | По списку                                                                                                    | 8                                                        | 1,28                                                                         | 5 281,82                                                                                                    | 6 760,73                                                                                                    |             |         | 5 281.82                                                                                                    | 6 760.73                                                                                                    | 1 352,15                                                                                                    | 8 112,88                                                                                                    |
|                                                                                                    |                                                                                                    |                                                          |                                                                              |                                                                                                    |                                                                                                    |             |         |                                                                                                    |                                                                                                    |                                                                                                    |                                                                                                    |
| Май 2020                                                                                                    | По списку                                                                                                    | 9                                                        | 1,44                                                                         | 5 281,82                                                                                                    | 7 605,82                                                                                                    |             |         | 5 281,82                                                                                                    | 7 605,82                                                                                                    | 1 521,16                                                                                                    | 9 126,98                                                                                                    |
| Май 2020<br>Июнь 2020                                                                                                    | По списку По списку                                                                                                    | 9                                                        | 1,44                                                                         | 5 281,82<br>5 281,82                                                                                                    | 7 605,82 7 605,82                                                                                                    |             |         | 5 281,82<br>5 281,82                                                                                                    | 7 605,82 7 605,82                                                                                                    | 1 521,16<br>1 521,16                                                                                                    | 9 126,98<br>9 126,98                                                                                                    |
| Май 2020<br>Июнь 2020<br>Июль 2020                                                                                                    | По списку<br>По списку<br>По списку                                                                                                    | 9<br>9<br>9                                              | 1,44<br>1,44<br>1,44                                                         | 5 281,82<br>5 281,82<br>5 281,82                                                                                                    | 7 605,82<br>7 605,82<br>7 605,82                                                                                     |             |         | 5 281,82<br>5 281,82<br>5 281,82                                                                                                 | 7 605,82<br>7 605,82<br>7 605,82                                                                                     | 1 521,16<br>1 521,16<br>1 521,16                                                                                                    | 9 126,98<br>9 126,98<br>9 126,98                                                                                                 |
| Май 2020<br>Июнь 2020<br>Июль 2020<br>Август 2020                                                                                                | По списку<br>По списку<br>По списку<br>По списку                                                                                                    | 9<br>9<br>9<br>8                                         | 1,44<br>1,44<br>1,44<br>1,28                                                 | 5 281,82<br>5 281,82<br>5 281,82<br>5 281,82<br>5 281,82                                                                                     | 7 605,82<br>7 605,82<br>7 605,82<br>6 760,73                                                                         |             |         | 5 281,82<br>5 281,82<br>5 281,82<br>5 281,82<br>5 281,82                                                                         | 7 605,82<br>7 605,82<br>7 605,82<br>6 760,73                                                                         | 1 521,16<br>1 521,16<br>1 521,16<br>1 352,15                                                                                                 | 9 126,98<br>9 126,98<br>9 126,98<br>8 112,88                                                                                     |
| Май 2020<br>Июнь 2020<br>Июль 2020<br>Август 2020<br>Сентябрь 2020                                                                               | По списку<br>По списку<br>По списку<br>По списку<br>По списку                                                                                            | 9<br>9<br>9<br>8<br>9                                    | 1,44<br>1,44<br>1,44<br>1,28<br>1,44                                         | 5 281,82<br>5 281,82<br>5 281,82<br>5 281,82<br>5 281,82<br>5 281,82                                                                         | 7 605,82<br>7 605,82<br>7 605,82<br>6 760,73<br>7 605,82                                                             |             |         | 5 281,82<br>5 281,82<br>5 281,82<br>5 281,82<br>5 281,82<br>5 281,82                                                             | 7 605,82<br>7 605,82<br>7 605,82<br>6 760,73<br>7 605,82                                                             | 1 521,16<br>1 521,16<br>1 521,16<br>1 352,15<br>1 521,16                                                                                     | 9 126,98<br>9 126,98<br>9 126,98<br>8 112,88<br>9 126,98                                                                         |
| Май 2020<br>Июнь 2020<br>Июль 2020<br>Август 2020<br>Сентябрь 2020<br>Октябрь 2020                                                               | По списку<br>По списку<br>По списку<br>По списку<br>По списку<br>По списку<br>По списку                                                                  | 9<br>9<br>9<br>8<br>9<br>9                               | 1,44<br>1,44<br>1,44<br>1,28<br>1,44<br>1,44                                 | 5 281,82<br>5 281,82<br>5 281,82<br>5 281,82<br>5 281,82<br>5 281,82<br>5 281,82                                                             | 7 605,82<br>7 605,82<br>7 605,82<br>6 760,73<br>7 605,82<br>7 605,82<br>7 605,82                                     |             |         | 5 281,82<br>5 281,82<br>5 281,82<br>5 281,82<br>5 281,82<br>5 281,82<br>5 281,82<br>5 281,82                                     | 7 605,82<br>7 605,82<br>7 605,82<br>6 760,73<br>7 605,82<br>7 605,82<br>7 605,82                                     | 1 521,16<br>1 521,16<br>1 521,16<br>1 352,15<br>1 521,16<br>1 521,16                                                                         | 9 126,98<br>9 126,98<br>9 126,98<br>8 112,88<br>9 126,98<br>9 126,98                                                             |
| Май 2020<br>Июнь 2020<br>Июль 2020<br>Август 2020<br>Сентябрь 2020<br>Октябрь 2020<br>Ноябрь 2020                                                | По списку По списку По списку По списку По списку По списку По списку По списку По списку По списку По списку                                            | 9<br>9<br>8<br>9<br>9<br>9<br>8                          | 1,44<br>1,44<br>1,44<br>1,28<br>1,44<br>1,44<br>1,44<br>1,28                 | 5 281,82<br>5 281,82<br>5 281,82<br>5 281,82<br>5 281,82<br>5 281,82<br>5 281,82<br>5 281,82                                                 | 7 605,82<br>7 605,82<br>7 605,82<br>6 760,73<br>7 605,82<br>7 605,82<br>6 760,73                                     |             |         | 5 281,82<br>5 281,82<br>5 281,82<br>5 281,82<br>5 281,82<br>5 281,82<br>5 281,82<br>5 281,82                                     | 7 605,82<br>7 605,82<br>7 605,82<br>6 760,73<br>7 605,82<br>7 605,82<br>6 760,73                                     | 1 521,16<br>1 521,16<br>1 521,16<br>1 352,15<br>1 521,16<br>1 521,16<br>1 352,15                                                             | 9 126,98<br>9 126,98<br>9 126,98<br>8 112,88<br>9 126,98<br>9 126,98<br>9 126,98<br>8 112,88                                     |
| Май 2020<br>Июнь 2020<br>Июль 2020<br>Август 2020<br>Сентябрь 2020<br>Октябрь 2020<br>Ноябрь 2020<br>Декабрь 2020                                | По списку<br>По списку<br>По списку<br>По списку<br>По списку<br>По списку<br>По списку<br>По списку<br>По списку<br>По списку                           | 9<br>9<br>9<br>8<br>9<br>9<br>8<br>8<br>9                | 1,44<br>1,44<br>1,44<br>1,28<br>1,44<br>1,44<br>1,44<br>1,28<br>1,44         | 5 281,82<br>5 281,82<br>5 281,82<br>5 281,82<br>5 281,82<br>5 281,82<br>5 281,82<br>5 281,82<br>5 281,82<br>5 281,82                         | 7 605,82<br>7 605,82<br>7 605,82<br>6 760,73<br>7 605,82<br>7 605,82<br>6 760,73<br>7 605,82                         |             |         | 5 281,82<br>5 281,82<br>5 281,82<br>5 281,82<br>5 281,82<br>5 281,82<br>5 281,82<br>5 281,82<br>5 281,82                         | 7 605,82<br>7 605,82<br>7 605,82<br>6 760,73<br>7 605,82<br>7 605,82<br>6 760,73<br>7 605,82                         | 1 521,16<br>1 521,16<br>1 521,16<br>1 352,15<br>1 521,16<br>1 521,16<br>1 352,15<br>1 521,16<br>1 352,15<br>1 521,16                         | 9 126,98<br>9 126,98<br>9 126,98<br>8 112,88<br>9 126,98<br>9 126,98<br>9 126,98<br>8 112,88<br>9 126,98                         |
| Май 2020<br>Июнь 2020<br>Июль 2020<br>Август 2020<br>Сентябрь 2020<br>Октябрь 2020<br>Ноябрь 2020<br>Декабрь 2020<br>Январь 2021                 | По списку<br>По списку<br>По списку<br>По списку<br>По списку<br>По списку<br>По списку<br>По списку<br>По списку<br>По списку<br>По списку<br>По списку | 9<br>9<br>8<br>9<br>9<br>9<br>8<br>9<br>9<br>9<br>9      | 1,44<br>1,44<br>1,44<br>1,28<br>1,44<br>1,44<br>1,28<br>1,44<br>1,44         | 5 281,82<br>5 281,82<br>5 281,82<br>5 281,82<br>5 281,82<br>5 281,82<br>5 281,82<br>5 281,82<br>5 281,82<br>5 281,82<br>5 281,82<br>5 281,82 | 7 605,82<br>7 605,82<br>7 605,82<br>6 760,73<br>7 605,82<br>7 605,82<br>6 760,73<br>7 605,82<br>7 605,82             |             |         | 5 281,82<br>5 281,82<br>5 281,82<br>5 281,82<br>5 281,82<br>5 281,82<br>5 281,82<br>5 281,82<br>5 281,82<br>5 281,82             | 7 605,82<br>7 605,82<br>7 605,82<br>6 760,73<br>7 605,82<br>7 605,82<br>6 760,73<br>7 605,82<br>7 605,82<br>7 605,82 | 1 521,16<br>1 521,16<br>1 521,16<br>1 352,15<br>1 521,16<br>1 521,16<br>1 352,15<br>1 521,16<br>1 352,15<br>1 521,16<br>1 521,16             | 9 126,98<br>9 126,98<br>9 126,98<br>8 112,88<br>9 126,98<br>9 126,98<br>8 112,88<br>9 126,98<br>9 126,98<br>9 126,98             |
| Май 2020<br>Июль 2020<br>Июль 2020<br>Август 2020<br>Сентябрь 2020<br>Октябрь 2020<br>Ноябрь 2020<br>Декабрь 2020<br>Январь 2021<br>Февраль 2021 | По списку<br>По списку<br>По списку<br>По списку<br>По списку<br>По списку<br>По списку<br>По списку<br>По списку<br>По списку<br>По списку              | 9<br>9<br>8<br>9<br>9<br>9<br>8<br>9<br>9<br>9<br>9<br>8 | 1,44<br>1,44<br>1,28<br>1,44<br>1,28<br>1,44<br>1,44<br>1,44<br>1,44<br>1,28 | 5 281,82<br>5 281,82<br>5 281,82<br>5 281,82<br>5 281,82<br>5 281,82<br>5 281,82<br>5 281,82<br>5 281,82<br>5 281,82<br>5 281,82             | 7 605,82<br>7 605,82<br>7 605,82<br>6 760,73<br>7 605,82<br>6 760,73<br>7 605,82<br>7 605,82<br>7 605,82<br>6 760,73 |             |         | 5 281,82<br>5 281,82<br>5 281,82<br>5 281,82<br>5 281,82<br>5 281,82<br>5 281,82<br>5 281,82<br>5 281,82<br>5 281,82<br>5 281,82 | 7 605,82<br>7 605,82<br>6 760,73<br>7 605,82<br>7 605,82<br>7 605,82<br>6 760,73<br>7 605,82<br>7 605,82<br>6 760,73 | 1 521,16<br>1 521,16<br>1 521,16<br>1 352,15<br>1 521,16<br>1 521,16<br>1 352,15<br>1 521,16<br>1 521,16<br>1 521,16<br>1 521,16<br>1 352,15 | 9 126,98<br>9 126,98<br>9 126,98<br>8 112,88<br>9 126,98<br>9 126,98<br>8 112,88<br>9 126,98<br>9 126,98<br>9 126,98<br>8 112,88 |

Печатная форма договора может быть сформирована автоматически на основании шаблона путём подстановки значений параметров. Данный функционал расположен на закладке «Печатные формы» как из формы договора, так и из формы документа Соглашение. При добавлении печатной формы программа предложит воспользоваться помощником создания печатных форм.

| Записать и закрыть Записать                                                                    |                                         |                           |              |                                                                                                    |
|------------------------------------------------------------------------------------------------|-----------------------------------------|---------------------------|--------------|----------------------------------------------------------------------------------------------------|
|                                                                                                |                                         |                           |              |                                                                                                    |
| Номер: 19-2031 ТСВ 4/1                                                                         | Категория договора:                     | Коммерческий              | Дата:        | 15.01.2019                                                                                                    |
| Kortparent:                                                                                    | Вид договора:                           | Вывоз ТКО                 | Наименовани  | e: 19-2031 TCB 4/1                                                                                                    |
| Дата начала: 01.02.2019 🗎                                                                      | Место утилизации:                       | · · · · · ·               | Организация: | Harman and an and a second second sec |
| Дата окончания: 31.12.2019 🗎                                                                   | Основание действия генерального директо | •                         | Ответственны | й: 🚬 С., С., сандровна                                                                                                    |
| Порядок выставления счетов и актов: По договорным данным                                       |                                         |                           |              |                                                                                                    |
| Статус договора: Подписан 🔹 🖉 Дата статуса: 15.01.2019 🗖                                       |                                         | С Обновить статус История |              |                                                                                                    |
| Комментарий:                                                                                   |                                         |                           |              |                                                                                                    |
|                                                                                                |                                         |                           |              |                                                                                                    |
| Условия по договорам Печатные форми Регламент работ Счета на оплату покупателей Реализация усл | yr                                      |                           |              |                                                                                                    |
| Создать                                                                                        |                                         |                           |              |                                                                                                    |
| Наименование                                                                                   |                                         |                           | Ļ            | Имя файла                                                                                                    |
| Договор № 19-2031 ТСВ 4/1 от 15 января 2019 г.                                                 |                                         |                           |              | Договор № 19-2031 ТСВ 4/1 от 15 января 2019 гdoc                                                                                                    |
| Создать печатную форму по шаблону?<br>Да Нет                                                   |                                         |                           |              |                                                                                                    |
| Печатные формы × ООО "СКАЗКА" №19-2031 ТСВ 4/1 × Создание печатной формы по шабло              | ну ×                                    |                           |              |                                                                                                    |
| ← → ★ Создание печатной формы по шаблону                                                       |                                         |                           |              |                                                                                                    |
| Шаблон печатной формы: Договор на вывоз ТКО на СПМ-2 коммерция 2021                            |                                         | • 12 Объект печат         | и: Условия   | по договорам 000000443 от 15.01.2019 8:23:15                                                                                                    |
| Создать печатную форму Заполнить параметры                                                     |                                         | Печатная фор              | ма:          |                                                                                                    |
|                                                                                                |                                         |                           |              |                                                                                                    |

При нажатии на кнопку «Создать печатную форму» будет создан документ Word, а программа предложит сохранить документ в базу. Сначала необходимо посмотреть документ Word, при необходимости внести правки, далее записать и закрыть его. После этого в программе уже в форме справочника «Печатные формы» нажать на «Записать и закрыть» в результате чего сохранённый документ Word будет записан в базу 1С. Если возникнет необходимость, всегда можно будет найти печатную форму в программе открыть его в Worde и отредактировать, после чего записать как написано выше.

Для формирования Счетов на оплату и Актов выполненных работ предназначен документ Реестр услуг.

| Реестр оказа                                                  | анных услуг 🗙                                                                              |                                                                              |                                               |                                  |                                                                                           |               |              |            |            |        |           |          |       |        |          |                         |                   |            |            |        |     |
|---------------------------------------------------------------|--------------------------------------------------------------------------------------------|------------------------------------------------------------------------------|-----------------------------------------------|----------------------------------|-------------------------------------------------------------------------------------------|---------------|--------------|------------|------------|--------|-----------|----------|-------|--------|----------|-------------------------|-------------------|------------|------------|--------|-----|
| $\leftarrow \rightarrow$                                      | 🔶 Реестр                                                                                   | оказанных                                                                    | услуг                                         |                                  |                                                                                           |               |              |            |            |        |           |          |       |        |          |                         |                   |            |            | ଟ      |     |
| Создать                                                       | 🔒 Печать                                                                                   |                                                                              |                                               |                                  |                                                                                           |               |              |            |            |        |           |          |       |        |          |                         |                   |            | ×          | λ - Ε  | Еще |
| Дата                                                          | 1                                                                                          | Номер                                                                        | Месяц                                         | Год                              | Вид реестра                                                                               |               |              |            |            |        |           |          |       |        |          |                         | C)                | итого      | Количество | итого  | Оте |
| III 31.12.2                                                   | 2021 12:00:20                                                                              | 000001509                                                                    | Декабрь                                       | 2021                             | по оказанию услуг по обраще                                                               | нию с ТКО (ар | ендаторы)    |            |            |        |           |          |       |        |          |                         |                   | 7 112,15   |            | 1,120  | Аң  |
| 11.12.2                                                       | 2021 12:00:21                                                                              | 000001510                                                                    | Декабрь                                       | 2021                             | по оказанию услуг по вывозу                                                               | и приёму ТКО  | (арендаторы) |            |            |        |           |          |       |        |          |                         |                   | 53 849,17  |            | 8,480  | An  |
| III 31.12.2                                                   | 2021 12:00:22                                                                              | 000001511                                                                    | Декабрь                                       | 2021                             | по оказанию услуг по обраще                                                               | нию с ТКО (ар | ендаторы)    |            |            |        |           |          |       |        |          |                         |                   | 23 368,50  |            | 3,680  | Аң  |
| ■ 31.12.2                                                     | 2021 12:00:23                                                                              | 000001513                                                                    | Декабрь                                       | 2021                             | по обращению с твердыми ко                                                                | ммунальными   | отходами (ТК | 0) (ЮАО)   |            |        |           |          |       |        |          |                         |                   | 12 205,34  |            | 2,604  | Ще  |
| ■ 31.12.2                                                     | 2021 12:00:24                                                                              | 000001514                                                                    | Декабрь                                       | 2021                             | по оказанию услуг по вывозу                                                               | и приёму ТКО  | (ареңдаторы) |            |            |        |           |          |       |        |          |                         |                   | 58 675,26  |            | 9,240  | Ще  |
| III 31.12.2                                                   | 2021 12:00:25                                                                              | 000001515                                                                    | Декабрь                                       | 2021                             | по оказанию услуг по вывозу                                                               | и приёму ТКО  | (арендаторы) |            |            |        |           |          |       |        |          |                         |                   | 15 240,32  |            | 2,400  | Ще  |
| ₩ 31.12.2                                                     | 2021 12:00:26                                                                              | 000001516                                                                    | Декабрь                                       | 2021                             | по оказанию услуг по вывозу                                                               | и приёму ТКО  | (арендаторы) |            |            |        |           |          |       |        |          |                         |                   | 343 288,30 |            | 54,060 | Ще  |
| III 31.12.2                                                   | 2021 12:00:27                                                                              | 000001517                                                                    | Декабрь                                       | 2021                             | по оказанию успут по вывозу                                                               | и приёму ТКО  | (арендаторы) |            |            |        |           |          |       |        |          |                         |                   | 4 572,10   |            | 0,720  | Ще  |
| 31.12.2                                                       | 2021 12:00:28                                                                              | 000001518                                                                    | Декабрь                                       | 2021                             | по оказанию услуг по вывозу                                                               | и приёму ТКО  | (арендаторы) |            |            |        |           |          |       |        |          |                         |                   | 119 001,57 |            | 18,740 | Ще  |
| Реестр с                                                      | оказанных у                                                                                | слуг × Г                                                                     | ⊃еестр ок                                     | азанных                          | услуг 000001538 от                                                                        | 31.12.20      | 22 12:00:    | 00 ×       |            |        |           |          |       |        |          |                         |                   |            |            |        |     |
| Снов<br>Про<br>Номер:<br>Организ<br>Вид рее<br>Реест<br>Начал | → Х нное Иста вести и зан вести и зан о00 вация: □ вестра: по р услуг ( ьный номер обавить | Рестр<br>рия измен-<br>крыть<br>0001538<br>оказанию<br>ответствен<br>у:<br>С | оказа<br>ений<br>Запи<br>услуг по<br>ные лица | сать<br>обращен<br>Испо<br>4 578 | провести<br>провести<br>нию с ТКО (арендат<br>опнитель<br>Перенумероват<br>Обновить кол-1 | оры)          | чать -       | -          |            |        |           |          |       |        |          | д<br>- <mark>е</mark> п | ата:<br>оставщик: | 31.12.2022 | 12:00:00   |        |     |
| Текст г                                                       | поиска:                                                                                    |                                                                              |                                               |                                  |                                                                                           |               |              |            |            |        |           |          |       |        |          |                         |                   |            |            |        |     |
| No                                                            | Kour                                                                                       | DALENT                                                                       | -                                             | Поговог                          | FORTBALENTS                                                                               | 1             | Barno        | a TKO      |            | Г      | Inuën TK( | Э из СПМ | .2    |        | и        | 070                     |                   | 1          |            |        | _   |
| п/п                                                           | 1011                                                                                       | parent                                                                       |                                               | 2010000                          | Komparenta                                                                                | Количес       | Цена         | Сумма      | Сумма      | Количе | Цена      | Сумма    | Сумма | Количе | Цена     | Сумма                   | Сумма             | 1          |            |        |     |
|                                                               |                                                                                            | Счет                                                                         | на оплату                                     | покупате                         | лю                                                                                        | TBO           |              | ндс        | всего      | ство   |           | ндс      | всего | ство   |          | ндс                     | всего             |            |            |        |     |
|                                                               |                                                                                            | Акт                                                                          | выполнен                                      | нных рабо                        | т                                                                                         |               |              |            |            |        |           |          |       |        |          |                         |                   |            |            |        |     |
| 1                                                             | OEUTOTOO                                                                                   |                                                                              | 12-00                                         | C-2021                           |                                                                                           | 169,2         | 5 281,82     | 178 736,79 | 072 420,7: | 169,2  |           |          |       | 169,2  | 5 281,82 | 178 736,7               | 9 072 420,7       |            |            |        |     |
|                                                               | Счет на                                                                                    | оплату поку                                                                  | тателю 00                                     | 00004578 c                       | от 31.12.2022 23:59:59                                                                    |               |              |            |            |        |           |          |       |        |          |                         |                   |            |            |        |     |
| Hroro                                                         | AKT № 0                                                                                    | 00004578 or                                                                  | 31.12.2022                                    |                                  |                                                                                           | 160.2         | 5 101 01     | 170 736 70 | 072 420 7  | 160.2  |           |          |       | 160.2  | 5 201 02 | 179 726 7               | 0 072 420 7       | -          |            |        |     |
| MIOPO                                                         | ,                                                                                          |                                                                              |                                               |                                  |                                                                                           | 109,2         | 5 281,82     | 1/8//30,75 | 072 420,7  | 109,2  |           |          |       | 109,2  | 5 281,82 | µ/8/36,7                | 9 072 420,7       | 1          |            |        |     |

В табличной части Реестра услуг добавляются договоры. При этом при добавлении заполняются все суммовые и количественные показатели по услугам согласно данным выбранных договоров. Так же в соответствии выбранным договорам будут созданы Счета на оплату и Акту выполненных работ. Так же из документа Реестр оказанных услуг есть возможность вывести на печать Счета на оплату и Акты выполненных работ. В созданных документах Счет на оплату покупателю и Акт выполненных работ так же есть возможность посмотреть, отредактировать и распечатать.

Счет на оплату покупателю

| 👌 Главное                 | Управление п   | редприятием Тор Уг             | аравление договорами | Работа транспортных средств | Управление автотранспорто                                                                                                    | м Управление         |
|---------------------------|----------------|--------------------------------|----------------------|-----------------------------|----------------------------------------------------------------------------------------------------|----------------------|
| Счет на оплату покупателю | ×              |                                |                      |                             |                                                                                                    |                      |
| ← → ☆ Счет                | на оплату поку | пателю                         |                      |                             |                                                                                                    |                      |
| Создать Создать           | на основании 🔻 | 🖶 Печать 🕞                     |                      |                             |                                                                                                    |                      |
| Дата                      | ↓ Номер        | Грузоотправитель               | Договор контрагента  | Комментарий                 | Контрагент                                                                                                    | Организация          |
| 31.12.2021 23:59:59       | 000004533      | L OAT T UNS                    | 04 107               |                             | LUCENT ( LE CALL                                                                                                    |                      |
| ⇒ 31.12.2021 23:59:59     | 000004534      | 1                              |                      |                             | TOW DV No. 11                                                                                                    | ···                  |
| ⇒ 31.12.2021 23:59:59     | 000004535      | N                              | £1.11 n.             |                             |                                                                                                    |                      |
| 31.12.2021 23:59:59       | 000004536      |                                | 1111                 |                             |                                                                                                    |                      |
| ⇒ 31.12.2021 23:59:59     | 000004537      | 210 TTM                        | COLLONNE.            |                             |                                                                                                    | MOAT D/D "Quotovoor" |
| ⇒ 31.12.2021 23:59:59     | 000004538      |                                | 23321/1034           |                             | FL 0.5 million 11 1004                                                                                                    | H ANTO/R 10          |
| 31.12.2021 23:59:59       | 000004539      |                                | (11/11)              |                             |                                                                                                    | ······               |
| ⇒ 31.12.2021 23:59:59     | 000004542      | 14 OAT D T T T T T T T T T T T | JU JH. 2.            |                             | For the second second s | I                    |
| 31.12.2021 23:59:59       | 000004544      | M 0470/7/10                    | 070/02 2024          |                             | FEOUT                                                                                                    | ·· ~·                |

Журнал документов Счета на оплату покупателю. Создаются, как и любые другие документы программы, с помощью кнопки «Создать», если есть желание заниматься этим вручную.

| 👌 Главное             | Управление предпри                                                                                                    | илием Тот Управление договорами          | Работа транспортных средств | Управл   | тение<br>анспортом  | Управление ремонтал | и Управление персоналом | Настройка и администрирование | Погистик     |
|-----------------------|----------------------------------------------------------------------------------------------------|------------------------------------------|-----------------------------|----------|---------------------|---------------------|-------------------------|-------------------------------|--------------|
| Счет на оплату покупа | ателю 🛪 Счет на оплату покупа                                                                                                    | ителю 000004578 от 31.12.2022.23.59.59 × |                             |          |                     |                     |                         |                               |              |
| ← → ☆ C               | чет на оплату покупател                                                                                                    | пю 000004578 от 31.12.2022 23:59         | 9:59                        |          |                     |                     |                         |                               | P            |
| Основное Истори       | и изменений                                                                                                    |                                          |                             |          |                     |                     |                         |                               |              |
| Провести и закр       | ыть Записать П                                                                                                    | Гровести Создать на основании -          | 🔁 Печать 🛛 -                |          |                     |                     |                         |                               | Euto         |
| Номер:                | 000004578                                                                                                    |                                          |                             |          | Дата:               | 31.12.2022.23.59.59 | 8                       |                               |              |
| Организация:          |                                                                                                    |                                          |                             | - tP     | Грузоотправитель:   |                     |                         |                               | -            |
| Контрагент:           | Magnetic Street Street | HINN ANIMUM                              |                             | * 19     | Договор контрагента |                     |                         |                               |              |
| Соглашение            | Условия по договорам 0000013                                                                                                    | 888 or 01.03.2021 10:25:34               |                             | * 1P     | Поставщик:          |                     |                         |                               |              |
| Сумма включает НДС    | Реестр оказанных услуг                                                                                                    | 000001538 or 31.12.2022 12:00:00         |                             |          |                     |                     |                         |                               |              |
| Услуги Ответстве      | енные лица                                                                                                    |                                          |                             |          |                     |                     |                         |                               |              |
| Добавить              | Заполнить                                                                                                    |                                          |                             |          |                     |                     |                         |                               | Еще          |
| N Номенкл             | атура                                                                                                    | Содержание                               | Количество                  | Цена     |                     | Сумма               | Ставка НДС              | Сумма НДС                     | Сумма всего  |
| 1 Вывоз ТР            | ко                                                                                                    | Вывоз ТКО Декабрь 2022                   | 169,2000                    | 5 281,83 | 2 8                 | 93 683,94           | 20%                     | 178 736,79                    | 1 072 420,73 |
| 2 Приём Т             | ко                                                                                                    | Приём ТКО Декабрь 2022                   | 169 2000                    |          |                     |                     | 20%                     |                               |              |

Документ Счет на оплату покупателю способен также представляться и в печатном виде:

| ← → Печать д                                                             | документа                                                                                                    |
|--------------------------------------------------------------------------|----------------------------------------------------------------------------------------------------|
| <mark>🏝 Печать</mark> 🚺 Копий:                                           | 1 🔁 🖾 🔎 Сохранить печатную форму в базе                                                                                                    |
| Поставщик:<br>Расчетный счет:<br>Корр. счет<br>ИНН<br>Адрес:<br>Телефон: | Славна         Славна         Славна |
| Грузоотправитель и<br>его адрес:                                         | Обособленное подразделение филиал Г<br>ГУП Солом ТО                                                                                                    |
| Грузополучатель и<br>его адрес:<br>Договор №                             |                                                                                                    |

### СЧЕТ№ 4578 от 31 декабря 2022 г.

| Плательщик и его | CONCEPTION OF | UFCTRO "MOCRO"OVAUA | ** 405005 - M |
|------------------|---------------|---------------------|---------------|
| адрес:           | he.           |                     |               |
|                  | NHH TTO LOT A | БИК Стерезов        | КПП 7         |

|                    | Εд.        |        |          |              |
|--------------------|------------|--------|----------|--------------|
| Предмет счета      | ИЗМ.       | Кол-во | Цена     | Сумма        |
| Вывоз ТКО          |            |        |          |              |
| Декабрь 2022 г.    | тн         | 169,2  | 5 281,82 | 893 683,94   |
| Приём ТКО на СПМ-2 |            |        |          |              |
| Декабрь 2022 г.    | TH         | 169,2  |          |              |
| ΜΤΟΓΟ:             |            |        |          | 893 683,94   |
| НДС 20 %           | 178 736,79 |        |          |              |
| Всего к оплате:    |            |        |          | 1 072 420,73 |

Один миллион семьдесят две тысячи четыреста двадцать рублей 73 копейки

Начальник службы реализации услуг по Доверенности от

Сумма прописью

A. A. .....

С документом Акт выполненных работ практически всё аналогично

| Акт выполненных работ 🗙 |                                                              |                          |                  |                    |             |                |                     |                 |                           |  |
|-------------------------|--------------------------------------------------------------|--------------------------|------------------|--------------------|-------------|----------------|---------------------|-----------------|---------------------------|--|
| 🔶 🔶 📩 Акт вы            | полненных р                                                  | абот                     |                  |                    |             |                |                     |                 |                           |  |
| Coagan. 🗎 Revan         |                                                              |                          |                  |                    |             |                |                     |                 |                           |  |
| Дата ↓                  | Номер                                                        | Контрагент               | Организация      | Ответственный      | Комментарий | Исполнитель    | Договор контрагента | Сумма документа | Представитель исполнител. |  |
| I 31.12.2021 23:59:59   | 000004533                                                    | 555000 .: Tob Kon        | Morrage          | щолу ^настаси      |             | Fair chart inw | 01 166/3AL 10       | 14 530,18       | Начальник службы реализ   |  |
| 31.12.2021 23:59:59     | 000004534                                                    | CLIGATING IN             | 11.047.D/0.1000  | Потожова Анастаси  |             | ·····          | 139 TKC 1040 2021   | 11 188,20       | Начальник службы реализ   |  |
| 31.12.2021 23:59:59     | 000004535                                                    | CERCULAR NO. OF          | M 017 7 7 7      | Шотичного Анастаси |             | 777            | 00100121            | 8 718,08        | Начальник службы реализ   |  |
| 31.12.2021 23:59:59     | 000004536                                                    |                          | MONTOR SUPERIO   | Ц, новы г инастаси |             | D/0 *0         | C111                | 7 372,87        | Начальник службы реализ   |  |
|                         |                                                              |                          |                  |                    |             |                |                     |                 |                           |  |
| Акт выполненных работ 🗙 | Акт выполненных                                              | работ 000004542 от 31.12 | .2021 23:59:59 × |                    |             |                |                     |                 |                           |  |
| 🗲 🔶 📩 Акт вы            | ← → ☆ Акт выполненных работ 000004542 от 31.12.2021 23:59:59 |                          |                  |                    |             |                |                     |                 |                           |  |
| Основное Взаиморасче    | ты с контрагентам                                            | и Продажи История.       | зменений         |                    |             |                |                     |                 |                           |  |

| Провести и закры    | пъ Записать Провести 🖶 Печат                                                                                                    | • • |  |   |                      |             |  |  |  |  |
|---------------------|----------------------------------------------------------------------------------------------------|-----|--|---|----------------------|-------------|--|--|--|--|
| Номер:              | 000004542 Дата: 31.12.2021.23:59:59 🗎                                                                                                    | 1   |  |   | Организация:         |             |  |  |  |  |
| Контрагент:         | PERALIN N. F.C.                                                                                                    |     |  | - | Договор контрагента: | <del></del> |  |  |  |  |
| Сделка: Счет на опл | елка: Счет на оплату покупателно 000004542 от 31.12.2021 23.59.59 + в) Заполнително: Смете Исполнително: Смете Состанование и состанование и с |     |  |   |                      |             |  |  |  |  |
| Сумма включает НДС: |                                                                                                    |     |  |   |                      |             |  |  |  |  |
| Услуги Ответстве    | нные лица                                                                                                    |     |  |   |                      |             |  |  |  |  |
| Добавить            | Добавить                                                                                                    |     |  |   |                      |             |  |  |  |  |
|                     |                                                                                                    |     |  |   |                      |             |  |  |  |  |

| Ν | Номенклатура    | Содержание                | Единица измерения | Количество | Цена     | Сумма     | Ставка НДС |
|---|-----------------|---------------------------|-------------------|------------|----------|-----------|------------|
| 1 | Обращение с ТКО | Обращение с ТКО Декабрь 2 | тн                | 12,9070    | 4 041,07 | 52 158,09 | 20%        |
|   |                 |                           |                   |            |          |           |            |

## . т. т. м"

| 1.91⊎⊎, г. №оснва, Естьн к Понянка, 12, стр. 1 |                                |  |  |  |  |  |  |  |  |  |
|------------------------------------------------|--------------------------------|--|--|--|--|--|--|--|--|--|
| ИНН                                            | 7711.0012 KNN 77011.10         |  |  |  |  |  |  |  |  |  |
| Расчетный счет:                                | /00000040500440400040 TAC 06_F |  |  |  |  |  |  |  |  |  |
| Корр. счет                                     |                                |  |  |  |  |  |  |  |  |  |
| БИК                                            |                                |  |  |  |  |  |  |  |  |  |
| Код по ОКОНХ                                   |                                |  |  |  |  |  |  |  |  |  |
| Код по ОКПО                                    | ባር 221 ወቦድ                     |  |  |  |  |  |  |  |  |  |
|                                                |                                |  |  |  |  |  |  |  |  |  |
| ЗАКАЗЧИК:                                      |                                |  |  |  |  |  |  |  |  |  |
| Договор №                                      | ζο στη εί οι σι Μαβ 2021 Γ.    |  |  |  |  |  |  |  |  |  |
| ИСПОЛНИТЕЛЬ:                                   |                                |  |  |  |  |  |  |  |  |  |

#### АКТ ПРИЕМА РАБОТ № 4542 от 31.12.2021

Вывоз производится по адресу: По списку (2 конт.),

|                    |           | Выполнено работ |          |           |  |  |
|--------------------|-----------|-----------------|----------|-----------|--|--|
| Наименование работ | Ед. изм.  | Количество      | Цена     | Сумма     |  |  |
| Обращение с ТКО    |           |                 |          |           |  |  |
| Декабрь 2021       | TH        | 12,907          | 4 041,07 | 52 158,09 |  |  |
| ИТОГО:             |           |                 |          |           |  |  |
| НДС 20 %           | 10 431,62 |                 |          |           |  |  |
| Всего к оплате:    |           |                 |          | 62 589,71 |  |  |

Сумма прописью Шестьдесят две тысячи пятьсот восемьдесят девять рублей 71 копейка

(douments in a coro)

Заказчик:

Исполнитель: Начальник службы реализации услуг по Доверенности ст. 20.00.2021 Мон-

\_\_\_\_\_// ^ \_\_\_\_\_ -

### 4. Управление автотранспортом

В данном разделе собран функционал, относящийся к учету фактических данных эксплуатации автотранспорта.

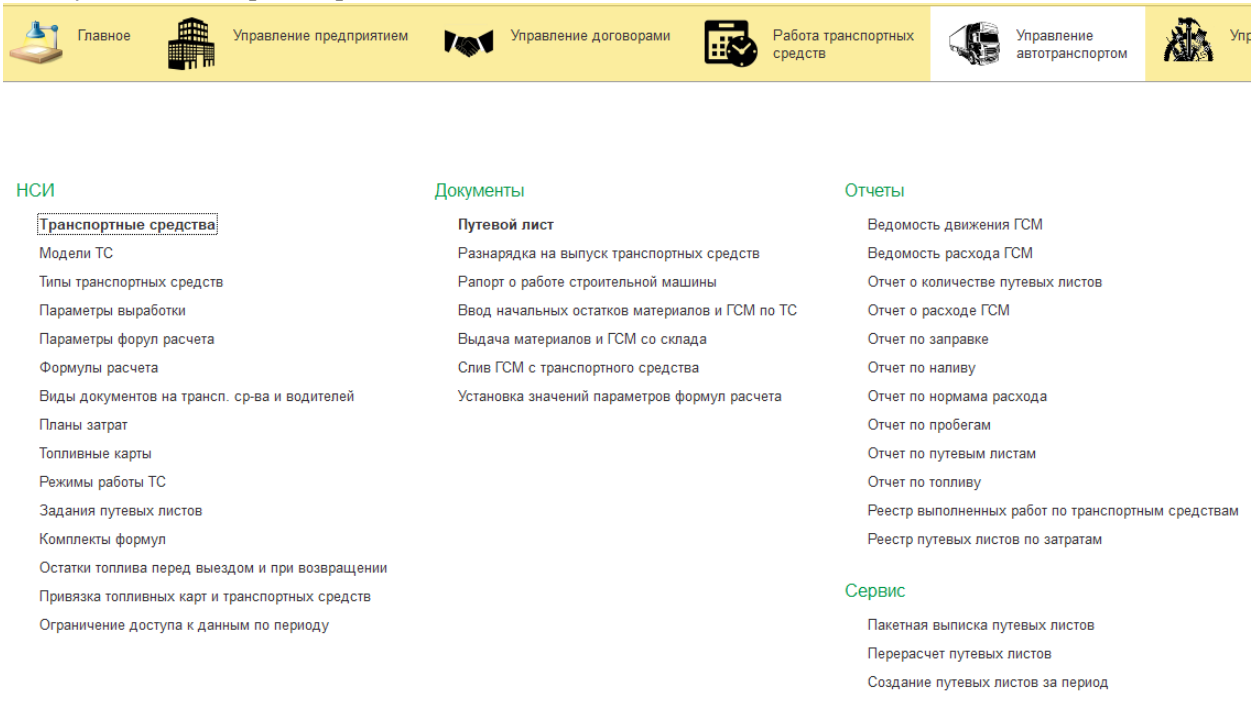

# Справочник Транспортные средства содержит в себе достаточно много информации. Опишем подробнее.

| 🗲 🔿 🏠 Транспортны                      | е средства                            |                |                       |                            |           |        |                           |              |                |                 | c         |
|----------------------------------------|---------------------------------------|----------------|-----------------------|----------------------------|-----------|--------|---------------------------|--------------|----------------|-----------------|-----------|
| Создать Найти От                       | менить поиск                          |                |                       |                            |           |        |                           |              |                |                 | Еще       |
| Показывать выбывшие: 🗌 Показы          | вать помеченные на удаление: 🗌        |                |                       |                            |           |        |                           |              |                |                 |           |
| Отчет по путевым листам                |                                       |                |                       |                            |           |        |                           |              |                |                 |           |
| Twn TC                                 | Модель                                | Гаражный номер | Государственный номер | Наименование               | Ļ         | VIN    | Мощность двигателя (п.с.) | Основное топ | Основной вид   | Основной реж    | Основной  |
| <ul> <li>Самоходная техника</li> </ul> | Bobcat S 130 минипогрузчик            | 3.             | 7788                  | Минипогрузчик Есополт о со | ю.77 BB   |        |                           | Дизтопливо   | ЗС (спец. авто | Произвольны     | 20-88 y6o |
| <ul> <li>Мусоровоз</li> </ul>          | МКЗ-4704-02 КамАЗ-65115-62            | 10 1           | F852F                 | Мусоровоз МКЗ-             | 65115-62  |        |                           | Дизтопливо   | 3С (спец. авто | Произвольны     | Основной  |
| <ul> <li>Мусоровоз</li> </ul>          | МКЗ-4704-02 КамАЗ-65115-62            | 1(             | H849h                 | Мусоровоз МКЗ-             | си КамА   |        |                           | Дизтопливо   | 3C (cneų, авто | Произвольны     | Основной  |
| = Прицеп                               | ПКМ-20.69 прицеп контейнеровоз 817033 | 2; N           | EK85                  | ПКМ-20.69 прице            | a 817033  |        |                           |              | 3C (cneų, авто | С 8:00 до 17:00 | 20-33     |
| = Прицеп                               | ПКМ-20.69 прицеп контейнеровоз 817033 | 2: N           | EK85                  | ПКМ-20.69 прице            | a 817033  |        |                           |              | ЗС (спец. авто | Произвольны     | 20-33     |
| = Прицеп                               | ПКМ-20.69 прицеп контейнеровоз 817033 | 2: N           | EK85                  | ПКМ-20.69 прице            | a 817033  |        |                           |              | 3C (cneų, aero | С 8:00 до 17:00 | 20-33     |
| = Прицеп                               | ПКМ-20.69 прицеп контейнеровоз 817033 | 2: N           | EK85:                 | ПКМ-20.69 прице            | a 817033  |        |                           |              | ЗС (спец. авго | С 8:00 до 17:00 | 20-33     |
| = Прицеп                               | ПКМ-20.69 прицеп контейнеровоз 817033 | 2: N           | EK85                  | ПКМ-20.69 прице            | a 817033  |        |                           |              | 3С (спец. авто | С 8:00 до 17:00 | 20-33     |
| = Прицеп                               | ПКМ-20.69 прицеп контейнеровоз 817033 | 2: N           | EK85:                 | ПКМ-20.69 прице            | a 817033  |        |                           |              | ЗС (спец. авто | С 8:00 до 17:00 | 20-33     |
| = Прицеп                               | МАЗ-9397-40 полуприцеп                | C 19           | AP10                  | C1099. MA3-939i            | ı (AP 107 | OTC]   |                           |              |                |                 | Основной  |
| <ul> <li>Спецтехника</li> </ul>        | ЗИЛ-5301ГО с изотерм.кузовом          | C .9           | M455                  | С1149. ЗИЛ-5301            | /зовом (  | XTZ 2  | 107,00                    | 0 AM 92      | 3С (спец. авто | С 8:00 до 17:00 | Основной  |
| <ul> <li>Мультилифт</li> </ul>         | КАМАЗ-53213 мусоровоз мультилифт      | C 14           | C331E                 | C1174. KAMA3-5             | мультил   | XTC IS | 82 240,00                 | 0 Дизтопливо | ЗС (спец. авто | С 8:00 до 17:00 | Основной  |
| = Поинел                               | ЧМЗАП 304000 покиеп                   | C 10           | 4037                  | C1180 HM3AE 3              | AO 3718   | XTS II | 51                        |              |                |                 | Основной  |

Основные данные содержат информация о модели, гос. номере, гаражном номере, данные по умолчанию, предназначенные для создания путевого листа и прочее.

#### ☆ КС-СКСТТ (1000) (Транспортные средства)

| Основное      | Выполнение ремонтов и те       | кнических обслуживаний         | Документы транспортных средств                    | Местонахождение транспор         | иных средств Нормы выполнения рабо     | т Нормы работ | Нормы расхода при выполнении технических обслужива | аний Нормы расхода топлива Ец | цет |
|---------------|--------------------------------|--------------------------------|---------------------------------------------------|----------------------------------|----------------------------------------|---------------|----------------------------------------------------|-------------------------------|-----|
| Записать и :  | акрыты Загисаты 📳 🗎 С          | ткрыть отчет по путевым листам |                                                   |                                  |                                        |               |                                                    |                               |     |
| Наименование  | Мусоровоз МКЗ-4704-02 на       | шасси КамАЗ-65115-62 гос       | 40. TT                                            |                                  |                                        |               |                                                    |                               |     |
| Основное сред | тво: Мусоровоз МКЗ-4704-02, н  | а шасси КамАЗ-65115-62         |                                                   |                                  |                                        |               |                                                    |                               |     |
| Основные да   | ные Печать путевого листа      | Параметры выработки ГСМ        | <ol> <li>Экипаж транопортного средства</li> </ol> | Состав транспортного средства    | Местонахождение транопортного средства | Документы За  | арплата сотрудников ТО и ремонты                   |                               |     |
| Дата сведени  | E 01.01.2017                   |                                | Открыть историю сведений транспор                 | тного средства                   |                                        |               |                                                    |                               |     |
| Гаражный ног  | ep: 1090                       |                                | Лицензионная карточка:                            |                                  |                                        |               |                                                    |                               |     |
| Государствен  | ый номер: К849КВ77             |                                | Номер лицензионной карточки:                      |                                  |                                        |               |                                                    |                               |     |
| Модель: МК    | -4704-02 КамАЗ-65115-62        | • LP Это прицеп:               | Серия лицензионной карточки:                      |                                  |                                        |               |                                                    |                               |     |
| Основной вид  | ПП: 3С (спец. автомобиля)      | •                              | VIN:                                              |                                  |                                        |               |                                                    |                               |     |
| Основное топ  | иво: Диатопливо                | • 8                            | Дополнительное топливо:                           |                                  | - 6 <sup>3</sup>                       |               |                                                    |                               |     |
| Основной рея  | им работы ТС: Произвольный ре  | жим • 🖓                        | Способ расчета фактического расход                | а топлива: Округлением нормативн | юго раскода топл 💌                     |               |                                                    |                               |     |
| Основной пла  | затрат: Основной план затрат   | • e                            | Мощность двигателя, кВт.:                         | 0.000                            |                                        |               |                                                    |                               |     |
| Основной вид  | заправки:                      | * <i>8</i>                     | Мощность двигателя (п.с.):                        | 0.000                            |                                        |               |                                                    |                               |     |
| Выбыло:       |                                |                                | Номер двигателя:                                  |                                  |                                        |               |                                                    |                               |     |
| Топливная ка  | та:                            | 69 История                     | Номер КПП:                                        |                                  |                                        |               |                                                    |                               |     |
| Перерывь      |                                |                                | Номер шасси:                                      |                                  |                                        |               |                                                    |                               |     |
| Добавить      |                                | Ещет                           | ]                                                 |                                  |                                        |               |                                                    |                               |     |
| Ν             | опичество часов с момента нача | па работы Продолжительност     |                                                   |                                  |                                        |               |                                                    |                               |     |

На закладке печать путевого листа содержится информацию, которая используется для создания и печати путевого листа.

# 🛧 👯 тото (1000) (Транспортные средства)

| Основное       | Выполнение ремонтов и тех                                         | кнических обслуживаний       | Документы транспортных средств    | Местонахождение тран       |  |  |  |  |  |  |
|----------------|-------------------------------------------------------------------|------------------------------|-----------------------------------|----------------------------|--|--|--|--|--|--|
| Записать и :   | закрыть Записать 📋 🗈 О                                            | ткрыть отчет по путевым лист | ам                                |                            |  |  |  |  |  |  |
| Наименование   | Мусоровоз МКЗ-4704-02 на                                          | шасси КамАЗ-65115-62 гос.Г   | <del></del>                       |                            |  |  |  |  |  |  |
| Основное сред  | Основное средство: Мусоровоз МКЗ-4704-02, на шасси КамАЗ-€Г11Г со |                              |                                   |                            |  |  |  |  |  |  |
| Основные да    | анные Печать путевого листа                                       | Параметры выработки          | ГСМ Экипаж транспортного средства | Состав транспортного среди |  |  |  |  |  |  |
| Маршрут двих   | кения по умолчанию:                                               |                              |                                   |                            |  |  |  |  |  |  |
| Задание 1 по у | молчанию:                                                         |                              |                                   |                            |  |  |  |  |  |  |
| Задание2 по у  | умолчанию:                                                        |                              |                                   |                            |  |  |  |  |  |  |

На закладке ГСМ содержится информация об используемых видах топлива, горючесмазочных материалов, а также формулы расчета нормативного расхода и нормы расхода.

| ☆ КЕ-СКСТТ (1000) (Транспортные средства)                                                                                                    |
|----------------------------------------------------------------------------------------------------|
| Основное Выполнение ремонтов и технических обслуживаний Документы транспортных средств Ме                                                                                                    |
| Записать и закрыть Записать 🗐 🗈 Открыть отчет по путевым листам                                                                                                    |
| Наименование: Мусоровоз МКЗ-4704-02 на шасси КамАЗ-65115-62 гос./                                                                                                    |
| Основное средство: Мусоровоз МКЗ-4704-02, на шасси КамАЗ-65115-62                                                                                                    |
| Основные данные Печать путевого листа Параметры выработки ГСМ Экипаж транспортного средства Сос                                                                                                    |
| Топливо Масла Нормы расхода Остатки партий заправок ТС                                                                                                    |
| Формула расчта нормативного расхода топлива транспортного средства Создать                                                                                                    |
| Период 🕴 Формула                                                                                                    |
|                                                                                                    |
|                                                                                                    |
|                                                                                                    |
|                                                                                                    |
|                                                                                                    |
|                                                                                                    |
|                                                                                                    |
|                                                                                                    |
|                                                                                                    |
|                                                                                                    |
|                                                                                                    |
|                                                                                                    |
| Формула расчета нормативного расхода топлива модели                                                                                                    |
| Создать                                                                                                    |
| Период 4 Формула                                                                                                    |
| ОТ.03.2019 Для мусорособирающей и вывозящей техники                                                                                                    |
| и при при при при при при при при при пр                                                                                                    |
| иполнение ремонтов и технических обслуживаний. Докуменны транспортных средств. Местонахиздение транспортных средств. Нормы выполнения работ. Нормы расота для выполнения технических обслуживаний. Нормы расхода толника.                                                                                                    |
| אינג אינגע 👔 🖹 אינגע אינגע |
| Mycopess MX34TW42 e waxox Kwx436511542 no: 184988 77                                                                                                    |

| Наименование: Мусор      | оовоз МКЗ-4704-02 на шасси КамАЗ-65115-62 гос. К849К8 | 8 77                                         |                          |                                        |           |                      |              |          |
|--------------------------|-------------------------------------------------------|----------------------------------------------|--------------------------|----------------------------------------|-----------|----------------------|--------------|----------|
| Основное средство: Мусор | совоз МКЗ-4704-02, на шасси КамАЗ-65115-62            |                                              |                          |                                        |           |                      |              | •        |
| Основные данные Пе       | чать путевого листа Параметры выработки ГСМ           | Экитаж транспортного средства Состае         | в транспортного средства | Местонахождение транспортного средства | Документы | Зарплата сотрудников | ТО и ремонты |          |
| Топливо Масла            | Нормы раскода Остатки партий заправок ТС              |                                              |                          |                                        |           |                      |              |          |
| Создать Найти От         | менить поиск. Заполнить параметры нормативов. Ок      | опировать нормы расхода с другого транспортн | ного средства            |                                        |           |                      |              | Eщer     |
| Период                   | ↓ Параметр                                            |                                              | Прицеп                   |                                        |           |                      | Сезонность   | Норма    |
| 01.01.2019 0:00:         | 00 Линейная на одну тонну груза                       |                                              |                          |                                        |           |                      | Лето         | 0,70000  |
| 01.01.2019 0:00:         | 00 Линейная на одну тонну груза                       |                                              |                          |                                        |           |                      | Зима         | 0,77000  |
| 📟 01.01.2019 0:00:       | 00 Норма на пробег без груза                          |                                              |                          |                                        |           |                      | Пето         | 36,00000 |
| 📼 01.01.2019 0:00:       | 00 Норма на пробег без груза                          |                                              |                          |                                        |           |                      | Зима         | 39,60000 |
| 📨 01.01.2019 0:00:       | 00 Норма на пробег с полной загрузкой                 |                                              |                          |                                        |           |                      | Лето         | 43,10000 |
| 01.01.2019 0:00:         | 00 Норма на пробег с полной загрузкой                 |                                              |                          |                                        |           |                      | Зима         | 47,41000 |
|                          |                                                       |                                              |                          |                                        |           |                      |              |          |

0 i a

Εщ

На закладке Заработная плата содержится информация, которая используется для расчета оплаты труда сотрудников. Наборы начислений сотрудников группируются по тарифным группам, которые могут привязываться к модели транспортного средства либо к самому транспортному средству. При этом тарифная группа, привязанная к транспортному средству приоритетнее, чем тарифная группа модели транспортного средства. По этому, если и к модели и к транспортному средству привязаны тарифные группы, то будет использована та, которая привязана к самому транспортному средству.

| 1040101            |            | , , , , , , , , , , лортные средства)                                                                                            |                                                                           |     | c? I           |
|--------------------|------------|----------------------------------------------------------------------------------------------------|---------------------------------------------------------------------------|-----|----------------|
| Основное           | полнение р | емонтов и технических, обслуживаний. Документы транспортных средств. Местонахождение транспортных средств. Нормы выполне         | ния работНормы работНормы расхода при выполнении технических обслуживаний | Еще |                |
| Загисать и закр    | ыть Записа | пь 🔳 🗈 Опкрыль опчет по путевым листам                                                                                           |                                                                           |     |                |
| Наименование:      | Мусоровоз  | МКЗ-4704-02 на шасси КамАЗ-65115-62 гог                                                                                          |                                                                           |     |                |
| Основное средство: | Мусоровоз  | МКЗ-4704-02, на шасси КамАЗ-65115-62                                                                                             |                                                                           |     |                |
| Основные данные    | Печать п   | левого листа Параметры выработки ГСМ Экипаж транспортного средства Состав транспортного средства Местонахождение транспортного с | редства Документы Зарплата сотрудников ТО и ремонты                       |     |                |
| Тарифная группа:   | Собирающая | revewa (Mycopraose)                                                                                                    |                                                                           |     | - ×            |
| Плановые нач       | испения с  |                                                                                                    |                                                                           |     |                |
| Caraan             |            | o pyteiniko b                                                                                                    |                                                                           |     |                |
| CO3D8TE            |            |                                                                                                    |                                                                           |     |                |
| Дата               | Вид рас    | era 1                                                                                                    | Формула расчета                                                           |     | Действует      |
| SE 01.01.2019      | Дежурс     | 180                                                                                                    | Оплата дежурства                                                          |     |                |
| Reg 01.01.2019     | Доплат     | s aa Hovesie Vacui                                                                                                    |                                                                           |     | ~              |
| BE 01.01.2022      | Доплат     | з за работу в выходные дни (сделка)                                                                                              |                                                                           |     |                |
| BE 01.01.2019      | Доплат     | за работу в праздничные дни (сделка)                                                                                             |                                                                           |     |                |
| BED 01.01.2019     | Доплат     | за работу в праздничные дни (тар./час)                                                                                           |                                                                           |     |                |
| 01.01.2019         | Onnata     | по часовому тарифу (машиносмена)                                                                                                 | Оплата по часовому тарифу                                                 |     | ×.             |
| BED 01.01.2019     | Просто     |                                                                                                    | Onnata npoctos                                                            |     | ×.             |
| 01.01.2019         | Ремонт     |                                                                                                    | Оплата ремонта                                                            |     |                |
|                    |            |                                                                                                    |                                                                           |     |                |
|                    |            |                                                                                                    |                                                                           |     | ¥ A V          |
| Часовая тариф      | фная став  | 3                                                                                                    |                                                                           |     |                |
| Создать            |            |                                                                                                    |                                                                           |     | × <b>Q</b> = E |
| Дата               | 1 P        | оль сотрудника в путевом писте                                                                                                   | Часовая тариёная ставка План затрат                                       |     |                |
| 😢 1 января 2019    | er. D      | узчик                                                                                                    | 65.00                                                                     |     |                |
| 🐻 1 января 2019    | )r. B      | Jgiren.                                                                                                    | 83,00                                                                     |     |                |
| 📟 1 апреля 2021    | ir. D      | ујзник                                                                                                    | 75.00                                                                     |     |                |
| IND 1 anpens 2021  | Ir. B      | ngaren.                                                                                                    | 91,00                                                                     |     |                |
| 📧 1 января 2022    | tr. D      | 5)346C                                                                                                    | 79,00                                                                     |     |                |
| IIII 1 января 2022 | tr. B      | Jarren-                                                                                                    | 96,00                                                                     |     |                |

Справочник Формулы расчета. Данный справочник используется в алгоритме расчета нормативного расхода топлива и в алгоритме расчета заработной платы. Формула расчета использует два вида параметров: параметры выработки (данные показатели берутся из путевого листа) и нормы и расценки (данные показатели задаются либо в нормах, либо в установке расценок).

| Основное История изменений                                 |                                                 |                                                          |  |
|------------------------------------------------------------|-------------------------------------------------|----------------------------------------------------------|--|
| Записать и закрыть Записать                                |                                                 | East                                                     |  |
| Код: 000000003 Наименование: Для леги                      | ковык                                           |                                                          |  |
| Основные данные Контексты выполнения                       | Модели транопортных средств Транспортные средст | 55                                                       |  |
| Пачель кнопок                                              |                                                 | Texct dopMyThi                                           |  |
|                                                            |                                                 | Pesynbrar = HoppaHallooferBesTovsa * InoferBesTovsa/100; |  |
| Показать фо                                                | ормулу для вычисления                           |                                                          |  |
| Справочник параметров                                      |                                                 |                                                          |  |
| Создать Создать группу                                     | Finerx (CifeF) × Q.+ Ease+                      |                                                          |  |
| Имя параметра                                              | Наименование                                    |                                                          |  |
| + 😋 2                                                      | Параметры шаблонов печатных форм                |                                                          |  |
| + 😋 3                                                      | Раскет зарплаты                                 |                                                          |  |
| + 😋 1                                                      | Расчет нормативного раскода ГСМ                 |                                                          |  |
| ВремяРаботыВВыходныеДни                                    | Время работы в выходные дня                     |                                                          |  |
| аоп.оберуд                                                 | доп. оборуд                                     |                                                          |  |
| Количество Рейсов                                          | Количество рейсов                               | Сеориировать Форијау для выихоления                      |  |
| Количество Реисовдо полигона                               | Количество реисов до полигона                   |                                                          |  |
| <ul> <li>Основание Действия Генерального Дирек;</li> </ul> | Основание действия генерального дио             | Production ( door and )                                  |  |
| <ul> <li>Roofertiesrpypa</li> </ul>                        | Roofer6esrovsa                                  | Tapawe i po wujiwi na                                    |  |
|                                                            |                                                 | Добалить 🕨 Заполчить используемые в формуле параметры    |  |
|                                                            |                                                 | N Receiverto                                             |  |
|                                                            |                                                 | 1 Doder dea rova                                         |  |
|                                                            |                                                 | 2. Норма на пробег без груза                             |  |
|                                                            |                                                 |                                                          |  |
|                                                            |                                                 |                                                          |  |
|                                                            |                                                 |                                                          |  |
|                                                            |                                                 |                                                          |  |
|                                                            |                                                 |                                                          |  |
|                                                            |                                                 |                                                          |  |
|                                                            |                                                 |                                                          |  |
|                                                            |                                                 |                                                          |  |
|                                                            |                                                 |                                                          |  |
|                                                            |                                                 |                                                          |  |
|                                                            |                                                 |                                                          |  |
|                                                            |                                                 |                                                          |  |
|                                                            |                                                 |                                                          |  |
|                                                            |                                                 |                                                          |  |
|                                                            |                                                 |                                                          |  |
|                                                            |                                                 |                                                          |  |
|                                                            |                                                 |                                                          |  |
|                                                            |                                                 |                                                          |  |
|                                                            |                                                 |                                                          |  |
|                                                            |                                                 |                                                          |  |
|                                                            |                                                 |                                                          |  |
|                                                            |                                                 |                                                          |  |
|                                                            |                                                 |                                                          |  |
|                                                            |                                                 |                                                          |  |

В верхней части пишется сама формула, а в нижней выводится список параметров, используемых в верхней части.

Справочник План затрат предназначен для разнесения расходов по направлениям деятельности. В первую очередь это необходимо экономистам.

| ☆ 20-01                                                                                                    | 1-РО Затраты по вы          | возу ТКО от реги       | онального опера        | тора (Планы затрат)            |                                                      |                              | Ø : -        | ) × |  |  |
|----------------------------------------------------------------------------------------------------|-----------------------------|------------------------|------------------------|--------------------------------|------------------------------------------------------|------------------------------|--------------|-----|--|--|
| Основное                                                                                                    | История изменений           |                        |                        |                                |                                                      |                              |              |     |  |  |
| Записат                                                                                                    | ъ и закрыть Записа          | ть                     |                        |                                |                                                      |                              | Еще          |     |  |  |
| Наименование: 20-01-РО Затраты по вывозу ТКО от регионального оператора                                                                               |                             |                        |                        |                                |                                                      |                              |              |     |  |  |
|                                                                                                    |                             |                        |                        |                                |                                                      |                              |              |     |  |  |
| Амортизаци                                                                                                    | я: 20 01/АУП/20-01-РО Затра | ты по вывозу ТКО/Аморт | 138009: FCM: 20.01/AVE | /20-01-РО Затраты по вывозу ТК | О/Лизельное топливо: ГСМ: 20.01/АУП/20-01-РО Затоаты | по вывозу ТКО/Горюче-смазочн | ые материали | ы.  |  |  |
| Техническое обслуживание: 20.01/АУП/20-01-РО Затраты по вывозу ТКО/Техосмотр, Onnara труда: 20.01/АУП/20-01-РО Затраты по вывозу ТКО/Заработная плата |                             |                        |                        |                                |                                                      |                              |              |     |  |  |
| Добавить                                                                                                    | 2                           |                        |                        |                                |                                                      |                              | Еще          | •   |  |  |
| Ν                                                                                                    | Направление затрат          | Вид ГСМ                | Счет затрат            | Подразделение затрат           | Номенклатурная группа                                | Статья затрат                |              |     |  |  |
| 1                                                                                                    | Амортизация                 |                        | 20.01                  | ΑVΠ                            | 20-01-РО Затраты по вывозу ТКО                       | Амортизация                  |              |     |  |  |
| 2                                                                                                    | ГСМ                         | Топливо                | 20.01                  | АУП                            | 20-01-РО Затраты по вывозу ТКО                       | Дизельное топливо            |              |     |  |  |
| 3                                                                                                    | ГСМ                         | Масло                  | 20.01                  | AΥΠ                            | 20-01-РО Затраты по вывозу ТКО                       | Горюче-смазочные материалы   | I            |     |  |  |
| 4                                                                                                    | Техническое обслужив        |                        | 20.01                  | AУП                            | 20-01-РО Затраты по вывозу ТКО                       | Техосмотр                    |              |     |  |  |
| 5                                                                                                    | Оплата труда                |                        | 20.01                  | AУП                            | 20-01-РО Затраты по вывозу ТКО                       | Заработная плата             |              |     |  |  |
|                                                                                                    |                             |                        |                        |                                |                                                      |                              |              |     |  |  |

Данный справочник содержит несколько комбинаций затратных аналитик для каждого направления затрат. Какой либо выбранный план затрат может быть указан в транспортном средстве в качестве значения по умолчанию, либо указываться в путевом листе вручную. В дальнейшем при перегрузке данных в ЗУП и в БП все перегружаемая информация будет разноситься в разрезе этих планов затрат.

Смысловую нагрузку остальных справочников в принципе можно считать интуитивно понятным исходя из названия.

Итак, теперь затронем основной кирпичик учета в программе УАТ, который лежит в основе отражения работы транспорта. Путевой лист регистрирует всю фактическую информацию как в части расхода топлива и начисления зарплаты сотрудникам, так и в части регистрации показателей работы транспортного средства и экипажа.

| Путевой лист ×                   |             |                    |                       |                         |                |             |              |                                       |            |
|----------------------------------|-------------|--------------------|-----------------------|-------------------------|----------------|-------------|--------------|---------------------------------------|------------|
| 🔶 🔶 Пу                           | тевой лист  |                    |                       |                         |                |             |              | 0                                     | ×          |
| <ul> <li>a</li> <li>a</li> </ul> | ••• 🕤 🖶 🔍   | 🙊 🔒 Печать         | 🝷 🔲 Создать ПЛ за пе  | ериод 憎 Пересчитать     | Изменить пл    | ан затрат С |              |                                       |            |
| Дата ↓                           | Номер       | Гаражный номер     | Транспортное средство | Приц                    | еп             | Статус ПЛ   | Водитель     |                                       |            |
| 30.12.2022                       | 00000221420 | 00002035           | DC 197 (00002030)     | ŋ                       |                | Выписан     |              | Anna Burr                             | и          |
| 30.12.2022                       | 00000221421 | 00005635           |                       | ,                       |                | Выписан     | 15, S        | жолан Евгеньевич                      | 1          |
| 30.12.2022                       | 00000221422 | 00005636           | P^,                   |                         |                | Выписан     | Та, ''       |                                       |            |
| 30.12.2022                       | 00000221423 | 00005633           |                       |                         |                | Выписан     | ĸ            |                                       | nacon -    |
| 30.12.2022                       | 00000221429 | 5632               | D690MD77 (5632)       |                         |                | Выписан     | Binnaphore / | addhore counter                       |            |
| 30.12.2022                       | 00000221482 | 2343               | MIZJWIIIJJ (2010)     | L116.                   |                | Выписан     | C            |                                       |            |
| 30.12.2022                       | 00000221497 | 2312               |                       |                         | 0077 (0077)    | Выписан     | 0            | Овос Никопаевии                       |            |
| 30.12.2022                       | 00000221513 | 2308               | 1/0021/1700 /00001    |                         |                | Зыписан     | В            | A Baa                                 | зимир      |
| 30.12.2022                       | 00000221531 | 2335               |                       | =                       | (, , ,         | Выписан     |              | · · · · · · · · · · · · · · · · · · · | I DODI     |
| 30.12.2022                       | 00000221546 | 2304               |                       |                         |                | Выписан     | T            |                                       |            |
| ■ 30.12.2022                     | 00000221561 | 2315               | ·                     |                         | (0365)         | Выписан     | / ypud       | Солудров                              | und.       |
| ■ 30.12.2022                     | 00000221576 | 2316               | 11 701 101 700 (2316) |                         | (0000)         | Выписан     | Ш            |                                       | ·          |
|                                  |             |                    |                       |                         |                | -           |              |                                       | • <u>•</u> |
| Отбор                            |             |                    |                       |                         |                |             |              |                                       |            |
| Номер путевого листа:            |             | Сотру              | дник:                 | • C                     | Транспортно    | е средство: |              |                                       | • 6        |
| Выписан                          | Рассчитан   | Рассчитан диспетче | Рассчитан с ошибками  | Рассчитан таксиров С Ко | личество ПЛ: ( | 0           |              |                                       |            |
| Проведен Не                      | проведен    |                    |                       |                         |                |             |              |                                       |            |

В форму списка по мимо инструментов упрощённого отбора путевых листов есть также функционал для групповой обработки путевых листов. Например, пакетная печать путевых листов, перерасчет путевых листов, изменение плана затрат, создание путевых листов за период.

| Славное 🚛 Управление предприятием 💽 Управление договорами 💽 Работа транспортных 🐗 Управление автотранспортом 🎪 Управление ремонт                 | ами  |
|----------------------------------------------------------------------------------------------------|------|
| Путевой лист х (Рассчитан таксировщиком): Путевой лист 00000221518 от 16.12.2022 0:00:59 х                                                       |      |
| 🔶 🔶 🏠 (Рассчитан таксировщиком): Путевой лист 00000221518 от 16.12.2022 0:00:59                                                                  | ×    |
| Основное Выработка сотрудников Выработка транспортных средств Зарплата сотрудников Износ шин Остатки ГСМ в ТС Расход ГСМ на ТС История изменений |      |
| Провести и закрыть Записать Провести 🕒 Печать - 🔲 Расчет путевого листа                                                                          | Ещет |
| Основные данные Реквизиты для печтной формы Задания Движение ГСМ Начисления сотрудников События путевого листа                                   |      |
| Номер: 00000221518 Дата Цб12/2002 🖿 Режим работы ТС: Произвольный режим 🔹 и                                                                      | 9    |
| Организация: МиСАТ ГУП "Экотехпром" + Ю Перерывы                                                                                                 |      |
| Подразделение организации: 🔹 🕫 🕨 Заполнить перерывы по умолчанию                                                                                 |      |
| Транспортное средство: У850КУ799 (2315) • 🕑 Гар. №: 2315 N Количество часов с момента начала работы Продолжительность перерыва                   |      |
| 2355. 8452-10 прицеп контейнеровоз двухосный (EH076977)                                                                                          |      |
| Водитель: Медведев Павел Николаевич 🔹 🗗 Таб.№: 8465                                                                                              |      |
| Убытие Прибытие                                                                                                    |      |
| План План                                                                                                    |      |
| Время убытия (план): [16.12.2022 🗂 00/20 🗂 🕨 Время прибытия (план): [16.12.2022 🗂 11:06 🗂 Время работы: [10,75 🗒 Время ночное: 5.67              |      |
| Φακτ Φακτ                                                                                                    |      |
| Время убытия (факт): [16.12.2022 📋 00.20 🛱 Время прибытия (факт): [16.12.2022 🛱 [15.00 🛱 Время работы: 14,67] Время ночное: 5,67                 |      |
| ▶ Спидометр при выезде: 90 766.0 🗒 Спидометр при возвращении: 90 866.0 🗐                                                                         |      |
| Остаток топлива при выезде: 166,000 Остаток топлива при возвращении: 97,000                                                                      |      |
| Пробег по путевому листу: 100                                                                                                    |      |
| Список сотрудников                                                                                                    |      |
| План затрат: 20-35 - Белгород                                                                                                    |      |
| Ответственный: Лебедева Алла Валентиновна п                                                                                                    | ₽.   |

Вся информация путевого листа распределена на закладках формы путевого листа. На лицевой странице содержатся основные данные, которые практически все способны заполняться значениями по умолчанию из выбранного транспортного средства, водителя и т.д. Время возвращения определяется из графика работы сотрудника на дату путевого листа. Форма печати путевого листа определяется значением реквизита Вид путевого листа выбранного транспортного средства.

| Путевой лист * (Рассчитан таксировщиком): Путевой лист 00000221518 от 16.12.2022 0:00:59 *                                                       |        |
|----------------------------------------------------------------------------------------------------|--------|
| 🗲 🔿 📩 (Рассчитан таксировщиком): Путевой лист 00000221518 от 16.12.2022 0:00:59                                                                  | €? ≣ × |
| Основное Выработка сотрудников Выработка транспортных средств Зарплата сотрудников Износ шин Остатки ГСМ в ТС Расход ГСМ на ТС История изменений |        |
| Провести и закрыть Записать Провести 🖨 Печать - 🔲 Расчет путевого листа                                                                          | Еще≁   |
| Основные данные Реквизиты для печтной формы. Задания Движение ГСМ. Начисления сотрудников. События путевого листа                                |        |
| Задание 1:                                                                                                    | * @    |
| Задание2:                                                                                                    | - C    |
| Bpau:                                                                                                    |        |
| Вылустил меканик:                                                                                                    | * LP   |
| Выдал диспетчер: Лебедева Алла Валентиновна                                                                                                    | · 6    |
| Принал механик:                                                                                                    |        |
| Принял диспетчер:                                                                                                    |        |
| Таксировцик:                                                                                                    | · C    |
| Начальник эксплуатации:                                                                                                    | * C    |

На закладке Реквизиты для печатной формы заносятся данные, предназначенные для печатной формы путевого листа.

| ← → ☆ (Рассчитан таксировщиком): Путевой лист 00000221518 от 16.12.2022 0:00:59                                                                  |                              |                 |                  |      |  |  |  |  |  |  |  |
|----------------------------------------------------------------------------------------------------|------------------------------|-----------------|------------------|------|--|--|--|--|--|--|--|
| Основное Выработка сотрудников Выработка транспортных средств Зарплата сотрудников Износ шин Остатки ГСМ в ТС Расход ГСМ на ТС История изменений |                              |                 |                  |      |  |  |  |  |  |  |  |
| Провести и закрыть Записать Провести 🖨 Печать - 🗐 Расчет путевого листа                                                                          |                              |                 |                  |      |  |  |  |  |  |  |  |
| Основные данные Реквизиты для печтной формы Задания Движение ГСМ Начисления сотрудник                                                            | ов События путевого листа    |                 |                  |      |  |  |  |  |  |  |  |
| Добавить                                                                                                    |                              |                 |                  | Ещет |  |  |  |  |  |  |  |
| N Представление задания                                                                                                    | Начало выполнения задания    | Пробег с грузом | План затрат      |      |  |  |  |  |  |  |  |
| Время выполнения задания                                                                                                    | Окончание выполнения задания | Пробег порожний | Прицеп           |      |  |  |  |  |  |  |  |
| 1 Задание № 1                                                                                                    | 16.12.2022 0:20:00           | 100,0           | 20-35 - Белгород |      |  |  |  |  |  |  |  |
| 10,750                                                                                                    | 16.12.2022 11:05:00          |                 | EH076977 (2365)  |      |  |  |  |  |  |  |  |

На закладке задания заполняется вся фактическая информация, касающаяся работы транспортного средства, прицепа и экипажа. У каждого задания есть время начала выполнения время окончания выполнения, пробег и план затрат. То есть каждое задание путевого листа может быть выполнено с разным планом затрат. Для заполнения задания предназначена отдельная форма.

| Основные данные задания Тра      | анспортные средства 🕺 Пер | сонал           |      |         |                                        |   |   |
|----------------------------------|---------------------------|-----------------|------|---------|----------------------------------------|---|---|
| Представление задания:           | Задание № 1               |                 |      |         |                                        |   |   |
| Вид занятости:                   |                           |                 |      |         |                                        |   | 1 |
| Заполнить время                  |                           |                 |      |         |                                        |   |   |
| время выполнения задания (час.): | 10,750                    |                 |      |         |                                        |   |   |
| ачало выполнения задания:        | 16.12.2022 0:20:00        |                 |      |         |                                        |   |   |
| )кончание выполнения задания:    | 16.12.2022 11:05:00       |                 |      |         |                                        |   |   |
| Пробег с грузом:                 | 100,0                     |                 |      |         |                                        |   |   |
| Пробег порожний:                 | 0,0                       |                 |      |         |                                        |   |   |
| 1лан затрат:                     | 20-35 - Белгород          |                 |      |         |                                        | - | Ľ |
| Прицеп: EH076977 (2365)          | e ()                      | Гаражный номер: | 2365 | Модель: | 8462-10 прицеп контейнеровоз двухосный | - | ť |
| Количество рейсов:               | 0                         |                 |      |         |                                        |   |   |
| Количество контейнеров:          | 0                         |                 |      |         |                                        |   |   |
| Количество кубометров:           | 0,000                     |                 |      |         |                                        |   |   |
| Количество тонн:                 | 0,000                     |                 |      |         |                                        |   |   |
|                                  |                           |                 |      |         |                                        |   |   |

Ну собственно тут в принципе можно и не описывать. Каждый реквизит наполнен смыслом исходя из его наименования.

При переключении на закладку Транспортные средства происходит инициализация параметров, которые содержатся на этой закладке.

| сновные данные задания Транспортные средства      | Персонал            |                                  |                  |             |
|---------------------------------------------------|---------------------|----------------------------------|------------------|-------------|
| Параметры расчета нормативного расхода топлива    | Расходные материалы | Выработка транспортного средства | Выработка прицеп | а           |
| Добавить                                          |                     |                                  |                  | Еще▼        |
| Параметр                                          |                     | Зна                              | чение            | Ручной ввод |
| Пробег без груза                                  |                     |                                  |                  |             |
| Количество рейсов                                 |                     |                                  |                  |             |
| Пинейная дополнительная норма на работу оборудова | ния                 |                                  | 8,300            |             |
| Норма на пробег без груза                         |                     |                                  | 51,300           |             |
| Норма на пробег с полной загрузкой                |                     |                                  | 69,600           |             |
| Пробег с грузом                                   |                     |                                  | 100,000          |             |
|                                                   |                     |                                  |                  |             |
|                                                   |                     |                                  |                  |             |
|                                                   |                     |                                  |                  |             |

Для инициализации параметров в большинстве случаев используется алгоритм инициализации. Например, Пробег без груза:

| ☆ Пробег без груза (Параметры форул расчета) | ∂ : □ × |  |  |  |  |  |  |  |  |
|----------------------------------------------|---------|--|--|--|--|--|--|--|--|
| Основное История изменений                   |         |  |  |  |  |  |  |  |  |
| Записать и закрыть Записать                  | Еще - ? |  |  |  |  |  |  |  |  |
| Имя параметра: ПробегБезГруза                |         |  |  |  |  |  |  |  |  |
| Описание:                                    |         |  |  |  |  |  |  |  |  |
| Пробег без груза                             |         |  |  |  |  |  |  |  |  |
|                                              |         |  |  |  |  |  |  |  |  |
|                                              |         |  |  |  |  |  |  |  |  |
|                                              |         |  |  |  |  |  |  |  |  |
|                                              |         |  |  |  |  |  |  |  |  |
|                                              |         |  |  |  |  |  |  |  |  |
|                                              |         |  |  |  |  |  |  |  |  |
| Контекст выполнения:                         | •       |  |  |  |  |  |  |  |  |
| Ручной ввод:                                 |         |  |  |  |  |  |  |  |  |
| Является нормативом:                         |         |  |  |  |  |  |  |  |  |
| Алгоритм инициализации:                      |         |  |  |  |  |  |  |  |  |
| Результат = Задание.ПробегПорожний;          |         |  |  |  |  |  |  |  |  |
|                                              |         |  |  |  |  |  |  |  |  |
|                                              |         |  |  |  |  |  |  |  |  |
|                                              |         |  |  |  |  |  |  |  |  |

Если в друг понадобится инициализировать параметр значением отличным от расчетного, то необходимо поставить галочку Ручной ввод, что бы он не пересчитывался. Аналогичная ситуация с расчетом заработной платы

| _                                                                                                    | анные задания   транспор    | тные средства Персонал                                            |                                  |                                       |          |              |
|----------------------------------------------------------------------------------------------------|-----------------------------|-------------------------------------------------------------------|----------------------------------|---------------------------------------|----------|--------------|
| Параметр                                                                                                    | ы расчета начислений сотруд | ников Выработка сотрудников                                       |                                  |                                       |          |              |
| Добавить                                                                                                    |                             |                                                                   |                                  |                                       |          | Еще          |
| Начисл_                                                                                                    | Сотрудник                   | Вид расчета                                                       | Формула расчета                  | Параметр                              | Значение | Ручной ввод  |
| <b>v</b>                                                                                                    | Медведев Павел Николаеви    | ч Ремонт                                                          | Оплата ремонта                   | Время в ремонте                       |          |              |
| <ul> <li>Image: A set of the set of the</li></ul> | Медведев Павел Николаеви    | ч Сдельная оплата труда                                           | Сделка. Расценка за бункер       | Расценка за бункер                    |          |              |
| <ul> <li>Image: A start of the start of the start of</li></ul> | Медведев Павел Николаеви    | ч Сдельная оплата труда                                           | Сделка. Расценка за бункер       | Количество бункеров                   |          |              |
| 1                                                                                                    | Медведев Павел Николаеви    | ч Сдельная оплата труда                                           | Сделка. Расценка за бункер       | Время работы                          | 10,750   |              |
| 1                                                                                                    | Медведев Павел Николаеви    | ч Сдельная оплата труда                                           | Сделка. Расценка за погрузку и р | Расценка за погрузку и разгрузку на _ | 105,000  |              |
|                                                                                                    | Медведев Павел Николаеви    | ч Сдельная оплата труда                                           | Сделка. Расценка за погрузку и р | Количество погрузок разгрузок на по   |          | $\checkmark$ |
|                                                                                                    | Медведев Павел Николаеви    | ч Сдельная оплата труда                                           | Сделка. Расценка за рейс до поли | Количество рейсов до полигона         |          |              |
|                                                                                                    | Медведев Павел Николаеви    | ч Сдельная оплата труда                                           | Сделка. Расценка за рейс до поли | Время работы                          | 10,750   |              |
| /                                                                                                    | Медведев Павел Николаеви    | <ul> <li>Доплата за работу в праздничные дни (тар/час)</li> </ul> |                                  | Время работы в праздничные дни        |          |              |
| /                                                                                                    | Медведев Павел Николаеви    | <ul> <li>Доплата за работу в праздничные дни (тар/час)</li> </ul> |                                  | Время работы                          | 10,750   |              |
| <ul> <li>Image: A start of the start of the start of</li></ul> | Медведев Павел Николаеви    | ч Доплата за ночные часы                                          |                                  | Часовая тарифная ставка               |          |              |
| <ul> <li>Image: A start of the start of the start of</li></ul> | Медведев Павел Николаеви    | ч Доплата за ночные часы                                          |                                  | Время работы в ночное время суток     | 5,667    |              |
| <ul> <li>Image: A start of the start of the start of</li></ul> | Медведев Павел Николаеви    | <ul> <li>Оплата по часовому тарифу (машиносмена)</li> </ul>       | Оплата по часовому тарифу        | Время работы                          | 10,750   |              |
| <ul> <li>Image: A start of the start of the start of</li></ul> | Медведев Павел Николаеви    | ч Дежурство                                                       | Оплата дежурства                 | Время в дежурстве                     |          |              |
|                                                                                                    | Медведев Павел Николаеви    | ч Простой                                                         | Оплата простоя                   | Время в простое                       |          |              |
|                                                                                                    | Медведев Павел Николаеви    | ч Доплата за работу в праздничные дни (сделка)                    |                                  | Время работы в праздничные дни        |          |              |
| 1                                                                                                    | Медведев Павел Николаеви    | <ul> <li>Доплата за работу в праздничные дни (сделка)</li> </ul>  |                                  | Время работы                          | 10,750   |              |
| <b>1</b>                                                                                                    | Медведев Павел Николаеви    | ч Доплата за работу в выходные дни (сделка)                       |                                  | Время работы в выходные дни           |          |              |
| $\checkmark$                                                                                                    | Медведев Павел Николаеви    | <ul> <li>Доплата за работу в выходные дни (сделка)</li> </ul>     |                                  | Время работы                          | 10,750   |              |

После ввода данных и/или проверки автоматически заполненных данных необходимо нажать на кнопку ОК. Далее необходимо рассчитать путевой лист с помощью кнопки Рассчитать путевой лист. Рассчитанные данные будут выведены в небольшой отчет

| Тутевой | пист × (Рассчита                                                                                                    | н таксировщи    | ком): Путевой ли                     | ст 00000221349 от 1                                      | 15.12.2022 0:00:53 ×                                             |          |          |                                                                                                    |         |        |           |            |    |   |     |   |      |
|---------|----------------------------------------------------------------------------------------------------|-----------------|--------------------------------------|----------------------------------------------------------|------------------------------------------------------------------|----------|----------|----------------------------------------------------------------------------------------------------|---------|--------|-----------|------------|----|---|-----|---|------|
| +       | 🔸 🏫 (Рассч                                                                                                    | итан таксі      | ировщиком)                           | : Путевой лис                                            | т 00000221349                                                    | от 15.12 | .2022 0  | :00:53                                                                                                    |         |        |           |            |    | ø | Q 0 | 2 | ×    |
| Основн  | юе Выработка сот                                                                                                    | рудников Е      | Зыработка трансп                     | ортных средств                                           | Зарплата сотрудников                                             | Износ ши | н Остатк | и ГСМ в ТС                                                                                                    | Расход  | ГСМ на | ГС Истори | я изменені | ий |   |     |   |      |
| Провест | и и закрыть Записа                                                                                                    | Провести        | Печать 🕶 🛛                           | ПРасчет путевого лис                                     | та                                                               |          |          |                                                                                                    |         |        |           |            |    |   |     |   | Еще≁ |
| Основн  | Основные данные Реквизиты для печтной формы Задания Движение ГСМ Начисления сотрудников События путевого листа                                |                 |                                      |                                                          |                                                                  |          |          |                                                                                                    |         |        |           |            |    |   |     |   |      |
| Cost    | Создать документ заправки] С Отчет о движении ГСМ] С Отчет об остаткак партий заправок ТС] Восстановить последовательность расчета документов |                 |                                      |                                                          |                                                                  |          |          |                                                                                                    |         |        |           |            |    |   |     |   |      |
|         |                                                                                                    |                 |                                      |                                                          |                                                                  |          |          |                                                                                                    |         |        |           |            |    |   |     |   |      |
|         |                                                                                                    |                 |                                      |                                                          |                                                                  |          |          |                                                                                                    |         |        |           |            |    |   |     |   | Î    |
|         | Вил ГСМ                                                                                                    |                 |                                      |                                                          |                                                                  | Остаток  | Заправк  | Расхол                                                                                                    | Расхол  | Спив   | Остато    |            |    |   |     |   |      |
|         | ГСМ                                                                                                    |                 |                                      |                                                          |                                                                  |          | a        | по                                                                                                    | по      |        | к         |            |    |   |     |   | . 11 |
|         | Номер задания                                                                                                    | Вид<br>заправки | План затрат                          | Формула с<br>подстановкой                                | Документ                                                         |          |          | факту                                                                                                    | норме   |        |           |            |    |   |     |   |      |
| e       | Топливо                                                                                                    |                 |                                      |                                                          |                                                                  | 205,562  | 240,000  | 244,000                                                                                                    | 244,432 |        | 201,562   |            |    |   |     |   | - 11 |
| e       | Дизтопливо                                                                                                    |                 |                                      |                                                          |                                                                  | 205,562  | 240,000  | 244,000                                                                                                    | 244,432 |        | 201,562   |            |    |   |     |   |      |
|         | 1. Остаток перед                                                                                                    | по топливной    |                                      |                                                          |                                                                  | 205,562  |          | , in the second second s |         |        | ĺ,        |            |    |   |     |   |      |
|         | выездом                                                                                                    | карте           |                                      |                                                          |                                                                  |          |          |                                                                                                    |         |        |           |            |    |   |     |   |      |
|         | 2. Заправка                                                                                                    | карте           |                                      |                                                          | заправка ГС (выдача<br>со склада)<br>№000163218 от<br>15.12.2022 |          | 240,000  |                                                                                                    |         |        |           |            |    |   |     |   |      |
|         | 3. Выполнение<br>заданий. Задание<br>№ 1                                                                                                    |                 | 20-22 (Ф).1<br>Коммерция "ГК<br>СЭТ" | Результат =<br>42.9*248/100 +<br>59.5*232/100+<br>0 * 1; |                                                                  |          |          | 244,000                                                                                                    | 244,432 |        |           |            |    |   |     |   |      |
|         | 5. Остаток при                                                                                                    |                 |                                      |                                                          |                                                                  |          |          |                                                                                                    |         |        | 201,562   |            |    |   |     |   |      |
|         | Итого                                                                                                    |                 |                                      |                                                          |                                                                  | 205.562  | 240.000  | 244 000                                                                                                    | 244.432 |        | 201 562   |            |    |   |     |   |      |
|         |                                                                                                    |                 |                                      |                                                          |                                                                  |          |          | 2-1-1,000                                                                                                    |         |        | 201,002   |            |    |   |     |   |      |
|         |                                                                                                    |                 |                                      |                                                          |                                                                  |          |          |                                                                                                    |         |        |           |            |    |   |     |   |      |
|         |                                                                                                    |                 |                                      |                                                          |                                                                  |          |          |                                                                                                    |         |        |           |            |    |   |     |   | •    |

#### Отчет по движению ГСМ Путевой лист × (Рассчитан таксировщиком): Путевой лист 00000221349 от 15.12.2022 0:00:53 ×

| +            | ← → ☆ (Рассчитан таксировщиком): Путевой лист 00000221349 от 15.12.2022 0:00:53 🗒 🗟 ⊘ 🕴 × |                               |                    |                       |              |                  |                   |  |  |  |     |     |
|--------------|-------------------------------------------------------------------------------------------|-------------------------------|--------------------|-----------------------|--------------|------------------|-------------------|--|--|--|-----|-----|
| Основ        | ное Выработка сотрудников Выработка                                                       | транспортных средств Зарп     | пата сотрудников   | Износ шин Оста        | тки ГСМ в ТС | Расход ГСМ на ТС | История изменений |  |  |  |     |     |
| Провес       | и и закрыть Записать Провести 🔒 Печа                                                      | ать • 🔲 Расчет путевого листа |                    |                       |              |                  |                   |  |  |  | E   | ще≁ |
| Основн       | ые данные 🏾 Реквизиты для печтной формы 🗍 За                                              | адания Движение ГСМ Начис     | сления сотрудников | События путевого лист | та           |                  |                   |  |  |  |     |     |
|              | Номер задания: 1                                                                          |                               |                    |                       |              |                  |                   |  |  |  |     |     |
|              | Задание № 1                                                                               | _                             |                    |                       |              |                  |                   |  |  |  |     |     |
|              | Сотрудник                                                                                 |                               | Результат          | Время работы          |              |                  |                   |  |  |  |     |     |
| I P          | Вид расчета                                                                               | Формула расчета               |                    |                       |              |                  |                   |  |  |  |     |     |
| <del>P</del> | Балев Федор Васильевич                                                                    |                               | 3 219,30           | 10,750                |              |                  |                   |  |  |  |     |     |
|              | Оплата по часовому тарифу (машиносмена)                                                   | Оплата по часовому тарифу     | 1 763,00           | 10,750                |              |                  |                   |  |  |  |     |     |
|              | Сдельная оплата труда                                                                     | Сделка. Расценка за рейс      | 1 280,00           | 10,750                | _            |                  |                   |  |  |  |     |     |
|              | Надвавка за классность                                                                    | Надбавка за 2-икласс          | 176,30             | 10,750                |              |                  |                   |  |  |  |     |     |
|              | отото                                                                                     |                               | 3 219,30           | 10,75                 |              |                  |                   |  |  |  |     |     |
|              | Сотрудник Результат Врем                                                                  | a                             |                    |                       |              |                  |                   |  |  |  |     |     |
|              | согрудник гезультат орем                                                                  |                               |                    |                       |              |                  |                   |  |  |  |     |     |
|              | Балев Фелор Васильевии 3 219 30 10 7                                                      | 50                            |                    |                       |              |                  |                   |  |  |  |     |     |
|              | Итого 3 219.30 10.7                                                                       | 50                            |                    |                       |              |                  |                   |  |  |  |     |     |
|              | 5210,00 10,1                                                                              | 50                            |                    |                       |              |                  |                   |  |  |  |     |     |
|              |                                                                                           |                               |                    |                       |              |                  |                   |  |  |  |     |     |
|              |                                                                                           |                               |                    |                       |              |                  |                   |  |  |  |     |     |
|              |                                                                                           |                               |                    |                       |              |                  |                   |  |  |  |     |     |
|              |                                                                                           |                               |                    |                       |              |                  |                   |  |  |  |     |     |
|              |                                                                                           |                               |                    |                       |              |                  |                   |  |  |  |     |     |
|              |                                                                                           |                               |                    |                       |              |                  |                   |  |  |  |     |     |
|              |                                                                                           |                               |                    |                       |              |                  |                   |  |  |  |     |     |
|              |                                                                                           |                               |                    |                       |              |                  |                   |  |  |  |     |     |
|              |                                                                                           |                               |                    |                       |              |                  |                   |  |  |  |     |     |
|              |                                                                                           |                               |                    |                       |              |                  |                   |  |  |  |     |     |
|              |                                                                                           |                               |                    |                       |              |                  |                   |  |  |  |     |     |
|              |                                                                                           |                               |                    |                       |              |                  |                   |  |  |  |     | •   |
|              |                                                                                           |                               |                    |                       |              |                  |                   |  |  |  | - F |     |

И по начислению заработной платы сотрудникам путевого листа

После расчета путевого листа необходимо провести и закрыть путевой лист.

По результатам обработки путевых листов формируются отчеты. В программе этих отчётов большое многообразие, отдельно можно отметить, пожалуй, основные.

| Этчет | по топливу ×                                                |           |                |                |          |            |          |           |          |                    |           |           |           |                                                     |                                              |                                              |        |                                     |                                    |                      |                  |                          |                                         |                                      |              |               |
|-------|-------------------------------------------------------------|-----------|----------------|----------------|----------|------------|----------|-----------|----------|--------------------|-----------|-----------|-----------|-----------------------------------------------------|----------------------------------------------|----------------------------------------------|--------|-------------------------------------|------------------------------------|----------------------|------------------|--------------------------|-----------------------------------------|--------------------------------------|--------------|---------------|
| +     | 🔶 🚖 Отчет п                                                 | о топли   | ву             |                |          |            |          |           |          |                    |           |           |           |                                                     |                                              |                                              |        |                                     |                                    |                      |                  |                          |                                         |                                      |              |               |
| •     | Сформировать                                                |           | Дата начал:    | a: 01.11.2     | 022 🖽    | Дата оконч | ания: 30 | 0.11.2022 | <b>.</b> | Coxp               | анить отч | нет помес | :ячно в ф | ай                                                  |                                              |                                              |        |                                     |                                    |                      |                  |                          |                                         |                                      |              |               |
| От    | ет Подписи Настро                                           | йки отчет | а              |                |          |            |          |           |          |                    |           |           |           |                                                     |                                              |                                              |        |                                     |                                    |                      |                  |                          |                                         |                                      |              |               |
|       |                                                             |           |                |                |          |            |          |           |          |                    |           |           |           |                                                     |                                              |                                              |        |                                     |                                    |                      | У                | TBEP>                    | КДАЮ:                                   |                                      |              |               |
|       | Отчет по топливу<br>с 1 ноября 2022 г                       |           |                |                |          |            |          |           |          |                    |           |           |           |                                                     |                                              |                                              |        |                                     |                                    |                      |                  |                          |                                         |                                      |              |               |
|       | ECM.                                                        | Пробег    | Началь         | 3900904        | Busnup   | Породи     | Comp     | Конени    | -        |                    | đ         | 5         | U         | 0.00                                                | 0 1.                                         | 0 3.                                         | 80     |                                     | 72                                 |                      |                  |                          |                                         | 9                                    | 9            | Итого         |
|       | TCM                                                         | npoter    | ный<br>остаток | а по<br>картам | U Natins | в          | Слив     | ый        | 20.0     | 0.01.PO c 2022 год | 20.01     | 20-011    | 20-010    | 0.13.1 Вывоз ТК<br>КГО с объекто<br>ерегрузки (ГК ( | 0.13.2 Вывоз ТК<br>а объект<br>ерегрузки (ГК | 0.13.4 Вывоз КГ<br>а объект<br>ерегрузки (ГК | 20.1   | 20-18.1 Вывоз ВМ<br>на полигон и МС | 20-22 (Ф).<br>Коммерция ТІ<br>СЭТ" | 20.34<br>Мобилизация | 20.35 - Белгоро, | 20.35.1<br>Белгород.Щиты | 23/23<br>Вспомогательно<br>производство | е<br>Общепроизводств<br>иные расходы | 2            | WIGHT         |
|       | Транспортное                                                |           |                |                |          |            |          |           |          | ~                  |           |           |           | ~ = =                                               | NIE                                          | N I E                                        |        |                                     |                                    |                      |                  |                          |                                         |                                      |              |               |
| P     | АИ 92                                                       | 11 023    | 141,06         | 1 023,58       | 343,97   |            |          | 126,64    |          |                    |           |           |           |                                                     |                                              |                                              | 513,00 |                                     |                                    |                      |                  |                          |                                         | 507,00                               | 361,97       | 1 381,9<br>7  |
|       | 2257. FORD Форд Фокус                                       | 2 387     | 40,53          | 273,58         |          |            |          | 33,11     |          |                    |           |           |           |                                                     |                                              |                                              |        |                                     |                                    |                      |                  |                          |                                         | 281,00                               |              | 281,00        |
|       | 5615. ГАЗ-2752<br>Груз.фургон<br>цельнометаллич.            | 1 819     | 46,24          | 250            |          |            |          | 57,24     |          |                    |           |           |           |                                                     |                                              |                                              |        |                                     |                                    |                      |                  |                          |                                         | 226,00                               | 13,00        | 239,00        |
|       | КА0000401. ГАЗ газель<br>бизнес-330232 грузовой<br>борт. (( | 3 171     | 49,29          | 500            |          |            |          | 36,29     |          |                    |           |           |           |                                                     |                                              |                                              | 513,00 |                                     |                                    |                      |                  |                          |                                         |                                      |              | 513,00        |
|       | MI/0002261. LADA,<br>FS035L LADA LARGUS                     | 3 646     | 5              |                | 343,97   |            |          |           |          |                    |           |           |           |                                                     |                                              |                                              |        |                                     |                                    |                      |                  |                          |                                         |                                      | 348,97       | 348,97        |
| P     | АИ 95                                                       | 81 555    | 584,55         | 10 352,8<br>4  |          | 102,02     | 102,02   | 593,39    |          | 4 722,0<br>0       | )         |           |           |                                                     |                                              |                                              |        |                                     |                                    | 192,00               | 436,00           |                          |                                         | 1 651,0<br>0                         | 3 343,0<br>0 | 10 344,<br>00 |
|       | 1426. FORD Форд Фокус                                       | 6 468     | 8,73           | 775            |          |            |          | 8,73      |          |                    |           |           |           |                                                     |                                              |                                              |        |                                     |                                    |                      |                  |                          |                                         |                                      | 775,00       | 775,00        |
|       | 2036. FORD Форд Фокус<br>(С 010 BB 197)                     | 7 053     | 29,55          | 840            |          |            |          | 32,55     |          |                    |           |           |           |                                                     |                                              |                                              |        |                                     |                                    |                      |                  |                          |                                         |                                      | 837,00       | 837,00        |
|       | 2055. Toyota Camry                                          | 4 833     | 55,73          | 791,39         |          |            |          | 70,12     |          |                    |           |           |           |                                                     |                                              |                                              |        |                                     |                                    |                      |                  |                          |                                         | 777,00                               |              | 777,00        |
|       | 2259. LADA, FS035L<br>LADA LARGUS                           | 120       |                | 17,99          |          |            |          | 6,99      |          |                    |           |           |           |                                                     |                                              |                                              |        |                                     |                                    |                      |                  |                          |                                         |                                      | 11,00        | 11,00         |
|       | 5632. Toyota Camry                                          | 5 058     | 13,1           | 1 018,2        |          |            |          | 133,3     |          |                    |           |           |           |                                                     |                                              |                                              |        |                                     |                                    |                      |                  |                          |                                         |                                      | 898,00       | 898,00        |

#### Отчет по топливу

В части учета топлива можно ещё добавить одну особенность. Если какое-либо транспортное средство ездит на разных видах топлива, то списание будет осуществляться по историческому принципу. То топливо, которое заправлялось раньше, будет списываться раньше.

#### Отчет по начислениям

| Начислени                | ия сотрудников (авто) (Отчет) ×                                                                                                    |                  |          |                                   |                      |           |         |                       |             |                       |          |                                                |               |                                             |               |                       |          |              |            |
|--------------------------|----------------------------------------------------------------------------------------------------|------------------|----------|-----------------------------------|----------------------|-----------|---------|-----------------------|-------------|-----------------------|----------|------------------------------------------------|---------------|---------------------------------------------|---------------|-----------------------|----------|--------------|------------|
| $\leftarrow \rightarrow$ | 📩 🖓 Начисления сотрудников (авто) (Отчет)                                                                                                    |                  |          |                                   |                      |           |         |                       |             |                       |          |                                                |               |                                             |               |                       |          |              |            |
| ▶ Сфо                    | рмировать Дата начала: 01.11.2022 🖆 Дата окончания: 30.11.2                                                                                                    | 2022 🛱           | (0) 3    | аголовок                          | Подвал               | 1         |         |                       |             |                       |          |                                                |               |                                             |               |                       |          |              |            |
| Отчет                    | Настройки Ответственные лица                                                                                                    |                  |          |                                   |                      |           |         |                       |             |                       |          |                                                |               |                                             |               |                       |          |              |            |
|                          | Организация                                                                                                    | Сдельна<br>труда | я оплата | Оплата по<br>часовому<br>(машинос | )<br>тарифу<br>мена) | Ремонт    |         | Оплата по<br>часовому | о<br>тарифу | Доплата з<br>ночные ч | а<br>асы | Доплата :<br>работу в<br>празднич<br>(тар/час) | за<br>ные дни | Доплата<br>работу в<br>празднич<br>(сделка) | за<br>ные дни | Надбавка<br>классност | за<br>Гь | Итого        |            |
|                          | Сотрудник                                                                                                    | Результат        | Время    | Результат                         | Время                | Результат | Время   | Результат             | Время       | Результат             | Время    | Результат                                      | Время         | Результат                                   | Время         | Результат             | Время    | Результат    | Время      |
|                          | Транспортное средство                                                                                                    |                  |          |                                   |                      |           | poortio |                       |             |                       |          |                                                |               |                                             |               |                       | 100010   |              |            |
|                          | Счет затрат Номенклатурная группа                                                                                                    |                  | _        |                                   |                      |           |         |                       |             |                       |          |                                                |               |                                             |               |                       |          |              |            |
| <b></b>                  | Carrier Barrowany .                                                                                                    | 1 069 405,0      | 0        | 948 345,50                        | / 341,/50            | 10 /94,81 | 1/1,000 | 2 /4/ 813,50          | 17 704,750  | 288 978,73            |          | 121 400,25                                     |               | 43 250,0                                    | 0             | 128 / 33,22           |          | 5 364 787,01 | 25 217,500 |
| 11.9_                    | At,,,,,,, .                                                                                                    | 16 100,0         | 0        | 28 076,00                         | 159,000              | 1 257,33  | 11,500  |                       |             | 393,59                |          |                                                |               |                                             |               | 6 519,00              |          | 50 345,92    | 170,500    |
| 보                        | (C1569)                                                                                                    | 10 100,0         |          | 20 076,00                         | 159,000              | 1 207,33  | 11,000  |                       |             | 393,09                |          |                                                |               |                                             |               | 0 019,00              |          | 00 340,92    | 170,000    |
|                          | 20.01 20-01Д Затраты полигон "Дмитровский"                                                                                                    | 10 100,0         | 0        | 20 070,00                         | 109,000              | 1 247 22  |         |                       |             | 383,08                |          |                                                |               |                                             |               | 0 019,00              |          | 49 088,09    | 109,000    |
|                          | 23 23 Вспомогательное производство                                                                                                    |                  |          |                                   | 170 500              | 1 207,33  | 11,000  |                       |             |                       |          |                                                |               |                                             |               |                       |          | 1 207,00     | 17,000     |
| 비부금                      | (2024)                                                                                                    | 15 000,0         | 0        | 22 335,50                         | 170,000              |           |         |                       |             |                       |          |                                                |               |                                             |               | 5 503,03              |          | 43 519,43    | 170,500    |
| 9                        | (2230)                                                                                                    | 15 600,0         | 0        | 22 335 50                         | 170,000              |           |         |                       |             |                       |          |                                                |               |                                             |               | 5 503 03              |          | 43 519 43    | 170,000    |
|                          | 20.01 20-34-100001038000 2022                                                                                                    | 10 000,0         | ×        | 22 000,00                         | 110,000              |           |         | 21 212 60             | 170 600     | 4 401 10              |          | _                                              |               |                                             |               | 0.000,00              |          | 25 772 65    | 170,000    |
| 117.                     | (01699)                                                                                                    |                  |          |                                   |                      |           |         | 19 875 00             | 159.000     | 4 101 15              |          |                                                |               |                                             |               |                       |          | 24 038 15    | 159,000    |
| 비보                       | 20.04 D0.40 Dream as an annual annual a |                  |          |                                   |                      |           |         | 17 082 60             | 100,000     | 2,672,05              |          |                                                |               |                                             |               |                       |          | 20 024 75    | 138,600    |
|                          | 20.01 20-то затраты по селективному соору                                                                                                    |                  | -        |                                   |                      |           |         | 2 012 50              | 22,600      | 5 572,20              |          |                                                |               |                                             |               |                       |          | 20 004,10    | 22,600     |
|                          | 20.01 20.00.1 = Delitopog.com                                                                                                    |                  |          |                                   |                      |           |         | 1 437 50              | 11,500      | 300.00                |          |                                                |               |                                             |               |                       |          | 1 737 50     | 11,500     |
| 1117                     | 20.01                                                                                                    |                  |          |                                   |                      |           |         | 1 437 50              | 11,500      | 300.00                |          |                                                |               |                                             |               |                       |          | 1 737 50     | 11,500     |
|                          | 20.01 20-10 Salpara no cenekruanowy coopy                                                                                                    |                  |          |                                   |                      |           |         | 21 312 50             | 170,500     | 1 077 80              |          |                                                |               |                                             |               |                       |          | 22 390 30    | 170,500    |
| 117                      | (C1588)                                                                                                    |                  |          |                                   |                      |           |         | 19 906 25             | 159 250     | 1 011 15              |          | -                                              |               |                                             |               |                       |          | 20 917 40    | 159 250    |
| ΠP                       | 20.01 20.18 3 3 3 3 3 3 3 3 3 3 3 3 3 3 3 3 3 3 3                                                                                                    |                  |          |                                   |                      |           |         | 19 906 25             | 159 250     | 1 011 15              |          |                                                |               |                                             |               |                       |          | 20 917 40    | 159 250    |
|                          | 20-01 20-10-04 parts no concernationaly coopy                                                                                                    |                  |          |                                   |                      |           |         | 1 406.25              | 11.250      | 00.05                 |          |                                                |               |                                             |               |                       |          | 1 472.90     | 11,250     |
| 1117                     | 20.01 20-18 Затраты по серектирному сбору                                                                                                    |                  |          |                                   |                      |           |         | 1 406.25              | 11.250      | 00.00                 |          |                                                |               |                                             |               |                       |          | 1 472.90     | 11,250     |
|                          | a6. Nº 8482                                                                                                    |                  |          |                                   |                      |           |         | 19 905,25             | 159,250     | 1 011,15              |          |                                                |               |                                             |               |                       |          | 20 917,40    | 159,250    |
| ITe                      | (C1589)                                                                                                    |                  |          |                                   |                      |           |         | 17 093,75             | 130,750     | 877,85                |          |                                                |               |                                             |               |                       |          | 17 971,00    | 138,750    |
|                          | 20.01 20-18 Затраты по селективному сбору                                                                                                    |                  |          |                                   |                      |           |         | 17 093,75             | 138,750     | 877,85                |          |                                                |               |                                             |               |                       |          | 17 971,00    | 138,750    |
| l la                     | (C1594)                                                                                                    |                  |          |                                   |                      |           |         | 2 812,50              | 22,500      | 133,30                |          |                                                |               |                                             |               |                       |          | 2 945,80     | 22,500     |
|                          | 20.01 20-18 Затраты по селективному сбору                                                                                                    |                  |          |                                   |                      |           |         | 2 812,50              | 22,500      | 133,30                |          |                                                |               |                                             |               |                       |          | 2 945,80     | 22,500     |
|                          | (Ta6. № 7088 )                                                                                                    |                  |          |                                   |                      |           |         | 21 312,50             | 170,500     | 4 427,85              |          | 1 408,25                                       |               |                                             |               |                       |          | 27 148.60    | 170,500    |
| Te                       |                                                                                                    |                  |          |                                   |                      |           |         | 21 312,50             | 170,500     | 4 427,85              |          | 1 408,25                                       |               |                                             |               |                       |          | 27 148.60    | 170,500    |
|                          | 20.01 20-18 Затраты по селективному сбору                                                                                                    |                  |          |                                   |                      |           |         | 21 312,50             | 170,500     | 4 427,85              |          | 1 408,25                                       |               |                                             |               |                       |          | 27 148.60    | 170,500    |
| 0                        | ( ta6. № 8877)                                                                                                    | 21 125.0         | 0        | 18 388,00                         | 170,500              |           |         |                       |             | 315,78                |          |                                                |               |                                             |               |                       |          | 37 808,78    | 170,500    |
|                          | (1516)                                                                                                    | 21 125,0         | 0        | 16 368,00                         | 170,500              |           |         |                       |             | 315,78                |          |                                                |               |                                             |               |                       |          | 37 808,78    | 170,500    |
|                          | 20.01 20-13.4 Вывоз КГО на объекты перегрузки (ГК СЭТ)                                                                                                    | 4 550,0          | 0        | 5 472,00                          | 57,000               |           |         |                       |             | 93,86                 |          |                                                |               |                                             |               |                       |          | 10 115,88    | 57,000     |
|                          | 20.01 20-34-Мобилизация 2022                                                                                                    | 16 575,0         | 0        | 10 896,00                         | 113,500              |           |         |                       |             | 221,90                |          |                                                |               |                                             |               |                       |          | 27 692,90    | 113,600    |
| E .                      | (таб. № 2925 )                                                                                                    |                  |          |                                   |                      |           |         | 27 280,00             | 170,500     | 1 379,64              |          |                                                |               |                                             |               | 2 728,00              |          | 31 387,54    | 170,600    |
| - E                      | I (C1593)                                                                                                    |                  |          |                                   |                      |           |         | 27 280,00             | 170,500     | 1 379,64              |          |                                                |               |                                             |               | 2 728,00              |          | 31 387,54    | 170,500    |
|                          | 20.01 20-18 Затраты по селективному сбору                                                                                                    |                  |          |                                   |                      |           |         | 27 280,00             | 170,500     | 1 379,64              |          |                                                |               |                                             |               | 2 728,00              |          | 31 387,54    | 170,500    |
| 민무                       | + ( таб. № 2957 )                                                                                                    |                  |          |                                   |                      |           |         | 27 280,00             | 170,500     | 5 681,90              |          |                                                |               |                                             |               | 2 728,00              |          | 35 689,90    | 170,500    |

Документы выгрузки в программу Зарплата и управление кадрами. В конце месяца для перегрузки данных в программу зарплату и управление персоналом необходимо создать и перегрузить следующие документы

| Н                                      | Начисление зарплаты сотрудникам организации |                                       |                  |                                   |                      |                                |               |                               |            |                     |                               |                   |                    |
|----------------------------------------|---------------------------------------------|---------------------------------------|------------------|-----------------------------------|----------------------|--------------------------------|---------------|-------------------------------|------------|---------------------|-------------------------------|-------------------|--------------------|
| 👌 Главное                              |                                             | Управление предприятием               | 141              | Управление договорами             |                      | Работа транспортных<br>средств | ¢,            | Управление<br>автотранспортом | A.         | Управление ре       | монтами                       | Упр.              | авление персона    |
|                                        |                                             |                                       |                  |                                   |                      |                                |               |                               |            |                     |                               |                   |                    |
| НСИ                                    |                                             |                                       |                  | Документы                         |                      |                                |               | Отчеты                        |            |                     |                               |                   |                    |
| Организации                            |                                             |                                       |                  | Установка значени                 | й параметров         | формул расчета                 |               | Начислен                      | ия сотрудн | иков (авто)         |                               |                   |                    |
| Подразделения                          | организаций                                 |                                       |                  | Denuerpeuper name                 |                      | озботник                       | ов организаци | й Начислен                    | ия сотрудн | иков в разрезе :    | транспортных о                | редств (регл      | )                  |
| Сотрудники                             | Сотрудники * Начисл                         |                                       |                  |                                   |                      | ам организаций                 |               | Отчет по г                    | времени ра | <br>аботы водителей |                               |                   |                    |
| Физические лиц                         | а                                           |                                       |                  | Ввод распределен                  | ия основного         | заработка работников           | организации   |                               |            |                     |                               |                   |                    |
| Транспортные ср                        | едства                                      |                                       |                  | Отражение зарпла                  | гы в регл уче        | re                             |               | Сервис                        |            |                     |                               |                   |                    |
| Модели ТС                              |                                             |                                       |                  |                                   |                      |                                |               | Работа в                      | бюджетном  | и учреждении        |                               |                   |                    |
| Нашислония сотпилиисов (авт            | ) (Orust) X H                               | анистоция зарадаты работникам органи  | anna A           |                                   |                      |                                |               |                               |            |                     |                               |                   |                    |
|                                        |                                             |                                       | ă                |                                   |                      |                                |               |                               |            |                     |                               |                   | .0                 |
| Создать Создать в                      | а основания                                 | аты расстникам организаци             | и                |                                   |                      |                                |               |                               |            |                     |                               |                   |                    |
|                                        |                                             |                                       |                  |                                   |                      | a                              |               |                               |            |                     | namer (carrie)                |                   |                    |
| Дата +                                 | Номер                                       | Комментарий                           |                  | Организация                       |                      | Ответственный                  |               | Период начисления             | Период нач | исления дата начала | Период начислен<br>20.06.2021 | ния дата окончана | па Период регистра |
| 21.06.2021 11:45:31                    | 000000081                                   |                                       |                  |                                   |                      | r                              | a             | 01.06.2021                    | 01.06.2021 |                     | 30.06.2021                    |                   | 01.06.2021         |
| ······································ | 00000082                                    |                                       |                  | M <sup>2</sup>                    |                      | s                              |               | 01.06.2021                    | 01.06.2021 |                     | 30.06.2021                    |                   | 01.06.2021         |
| I6.07.2021 11:50:51                    | 00000083                                    |                                       |                  | м"                                |                      | п                              |               | 01.07.2021                    | 01.07.2021 |                     | 31.07.2021                    |                   | 01.07.2021         |
| ···· 19.07.2021 17:11:28               | 00000085                                    |                                       |                  | м"                                |                      | 5                              |               | 01.07.2021                    | 01.07.2021 |                     | 15.07.2021                    |                   | 01.07.2021         |
| Начисления сотрудников (авто           | ) (Отчет) × На                              | числение зарплаты работникам организа | ций × Начисл     | пение зарплаты работникам органи: | aaujiiii 000000106 c | r 15.12.2022 9:08:35 ×         |               | 04 07 2024                    | 04 07 2024 |                     | 24.07.0004                    |                   | 04 07 2024         |
| ← → ☆ Начисли                          | ение зарпла                                 | аты работникам организаций            | 00000010         | 6 от 15.12.2022 9:08:35           |                      |                                |               |                               |            |                     |                               |                   | ି ।                |
| Провести и закрыть                     | Записать                                    | Провести Создать на ос                | ювании -         |                                   |                      |                                |               |                               |            |                     |                               |                   | Еще                |
| Номер: 0000001                         | 06                                          |                                       |                  |                                   |                      |                                |               |                               |            | Дата:               | 15.12.2022 9:08               | 35 🗖              |                    |
| Организация:                           |                                             |                                       |                  |                                   |                      |                                |               |                               | * 6        | Период начислени    | я: 01.12.2022                 |                   |                    |
| Период регистрации: 01.12.20           | 22                                          |                                       |                  |                                   |                      |                                |               |                               |            | Дата начала:        | 01.12.2022                    | П Дата окончан    | ия: 15.12.2022     |
| Начисления Отбор Ви                    | ды расчета                                  |                                       |                  |                                   |                      |                                |               |                               |            |                     |                               |                   |                    |
| Добавить 🕨 Заполн                      | ить                                         |                                       |                  |                                   |                      |                                |               |                               |            |                     |                               |                   | Еще +              |
| N Подразделе                           | ение организации                            | Сотрудн                               | ик               |                                   | Вид расчета          |                                |               |                               | Результат  | Отработан           | о д Отработано                | ч Дата начала     | Дата оконча        |
| 1 Автоколони                           | а №1 водитель 6                             | ункеровоза Х <sub>ритии</sub>         | wayay in a first |                                   | Доплата за рабо      | ту в выходные дни (сделка)     |               |                               |            | 975.00              | 2,00 21                       | ,00 01.12.2022    | 15.12.2022         |
| 2 Мультилифт                           | ы                                           | C                                     |                  |                                   | Сдельная оплат       | а труда                        |               |                               |            | 4 600,00            | 4,00 43                       | ,00 01.12.2022    | 15.12.2022         |

В шапке документа необходимо заполнить периоды, на закладке «Виды расчета» можно указать виды расчета для отбора (по умолчанию заполняются все виды расчета). Далее необходимо нажать на кнопку «Заполнить». В табличную часть попадёт весь свод по сотрудникам за выбранный в шапке период.

Документ Ввод распределения основного заработка

| м выод ра                                                                                                    | спределен                                                                                                    | ия основного зарабо                                                                                                    | тка работников организа                                                                                 | ции                                                                                                    |                                                                               |                                                                                                    |                                                                                                    |                                                                                                    |
|----------------------------------------------------------------------------------------------------|----------------------------------------------------------------------------------------------------|----------------------------------------------------------------------------------------------------|----------------------------------------------------------------------------------------------------|----------------------------------------------------------------------------------------------------|-------------------------------------------------------------------------------|----------------------------------------------------------------------------------------------------|----------------------------------------------------------------------------------------------------|----------------------------------------------------------------------------------------------------|
| Создать                                                                                                    |                                                                                                    |                                                                                                    |                                                                                                    |                                                                                                    |                                                                               |                                                                                                    |                                                                                                    | Поиск (                                                                                                    |
| Лата Ц                                                                                                    | Howen                                                                                                    | Периол                                                                                                    | Кратиний состав вокумента                                                                               |                                                                                                    | Организация                                                                   |                                                                                                    |                                                                                                    | счета Отретстреницій                                                                                                    |
| gana +                                                                                                    | 000000103                                                                                                    | Норбод 2021                                                                                                    | Ка                                                                                                    | 00                                                                                                    | Me                                                                            |                                                                                                    | Relational participation of a participation                                                                                                    |                                                                                                    |
| B 30 11 2021 15:01:14                                                                                                    | 000000103                                                                                                    | Ноябрь 2021                                                                                                    | Ke                                                                                                    | es                                                                                                    | My                                                                            |                                                                                                    | 1                                                                                                    | 3d                                                                                                    |
|                                                                                                    | 000000104                                                                                                    | Поябрь 2021                                                                                                    | Kt.                                                                                                    | 68                                                                                                    | No.                                                                           | 101                                                                                                    | •                                                                                                    | 5d                                                                                                    |
| □ 31.12.2021 12.00.00                                                                                                    | 000000105                                                                                                    | Декаорь 2021                                                                                                    | K                                                                                                    | es                                                                                                    | N/IP                                                                          |                                                                                                    | 1                                                                                                    | 58                                                                                                    |
| ■ 31.12.2021 12:00:01                                                                                                    | 00000106                                                                                                    | Декаорь 2021                                                                                                    | KC                                                                                                    | eB                                                                                                    | ME                                                                            | M.                                                                                                    | •                                                                                                    | sa                                                                                                    |
| ■ 31.01.2022 12:00:00                                                                                                    | 000000107                                                                                                    | Январь 2022                                                                                                    | Kc                                                                                                    | e8                                                                                                    | Mr                                                                            | M.                                                                                                    | 1                                                                                                    | sa                                                                                                    |
| 31.01.2022 12:00:01                                                                                                    | 00000108                                                                                                    | Энварь 2022                                                                                                    | Kc                                                                                                    | eB                                                                                                    | Mr                                                                            | M.                                                                                                    | •                                                                                                    | sa                                                                                                    |
| □ 21.02.2022 15:53:38                                                                                                    | 00000109                                                                                                    | Февраль 2022                                                                                                    | KC                                                                                                    | ев                                                                                                    | Mix                                                                           | M                                                                                                    | 1                                                                                                    | sa                                                                                                    |
| ■ 28.02.2022 12:00:00                                                                                                    | 000000110                                                                                                    | Февраль 2022                                                                                                    | Kc                                                                                                    | ъе                                                                                                    | Mr                                                                            | M.                                                                                                    | •                                                                                                    | sa                                                                                                    |
| 28.02.2022 12:00:01                                                                                                    | 000000111                                                                                                    | Февраль 2022                                                                                                    | KC                                                                                                    | ъе                                                                                                    | Mix                                                                           | M                                                                                                    |                                                                                                    | sa                                                                                                    |
| ⇒ 31.03.2022 12:00:00                                                                                                    | 000000112                                                                                                    | Март 2022                                                                                                    | Kc                                                                                                    | ъе                                                                                                    | Mr                                                                            | ew.                                                                                                    | •                                                                                                    | sa                                                                                                    |
| 31.03.2022 13:00:00                                                                                                    | 000000113                                                                                                    | Март 2022                                                                                                    | Kc                                                                                                    | ъe                                                                                                    | Mix                                                                           | M.                                                                                                    |                                                                                                    | sa                                                                                                    |
| ➡ 30.04.2022 12:00:01                                                                                                    | 000000115                                                                                                    | Апрель 2022                                                                                                    | M                                                                                                    | pa                                                                                                    | Mir                                                                           | M.                                                                                                    | ~                                                                                                    |                                                                                                    |
| ➡ 30.04.2022 15:00:00                                                                                                    | 000000114                                                                                                    | Апрель 2022                                                                                                    | Kc                                                                                                    | ъе                                                                                                    | Mr                                                                            | M.                                                                                                    |                                                                                                    |                                                                                                    |
| 31.05.2022 23:59:59                                                                                                    | 000000116                                                                                                    | Май 2022                                                                                                    | Kc                                                                                                    | ъе                                                                                                    | Mr                                                                            | M"                                                                                                    | ~                                                                                                    | sa                                                                                                    |
| 31.05.2022 23:59:59                                                                                                    | 000000117                                                                                                    | Май 2022                                                                                                    | Kc                                                                                                    | ъе                                                                                                    | Mr                                                                            | M.                                                                                                    |                                                                                                    | sa                                                                                                    |
| ➡ 30.06.2022 12:00:00                                                                                                    | 000000118                                                                                                    | Июнь 2022                                                                                                    | Kc                                                                                                    | эн                                                                                                    | Mr                                                                            | M.                                                                                                    | ~                                                                                                    | sa                                                                                                    |
| ➡ 30.06.2022 12:00:01                                                                                                    | 000000119                                                                                                    | Июнь 2022                                                                                                    | Kc                                                                                                    | эн                                                                                                    | Mr                                                                            | M.                                                                                                    |                                                                                                    | sa                                                                                                    |
| 31.07.2022 12:00:00                                                                                                    | 000000120                                                                                                    | Июль 2022                                                                                                    | Kc                                                                                                    | ен                                                                                                    | Mr                                                                            | M"                                                                                                    | ~                                                                                                    | sa                                                                                                    |
| Начисления сотрудников (авто) (Отчет                                                                                                    | ) × Начисление з                                                                                                    | зарплаты работникам организаций 🛪                                                                                              | Ввод распределения основного заработ                                                                    | тка работников организации × Ввод распределени                                                                                                    | ия основного заработка раб                                                    | ботников ор                                                                                                    | ганизации 000000130 от 15.12.2022 13:31:29 ×                                                                                                    |                                                                                                    |
| ← → ☆ Ввод распре                                                                                                    | деления осно                                                                                                    | вного заработка работни                                                                                                    | ков организации 000000130 с                                                                             | pt 15.12.2022 13:31:29                                                                                                    |                                                                               |                                                                                                    |                                                                                                    | en i ×                                                                                                    |
| Основное Истолия изменений                                                                                                    |                                                                                                    |                                                                                                    |                                                                                                    |                                                                                                    |                                                                               |                                                                                                    |                                                                                                    |                                                                                                    |
|                                                                                                    |                                                                                                    |                                                                                                    |                                                                                                    |                                                                                                    |                                                                               |                                                                                                    |                                                                                                    |                                                                                                    |
| Провести и закрыть Заль                                                                                                    | Про                                                                                                    | вести                                                                                                    |                                                                                                    |                                                                                                    |                                                                               |                                                                                                    |                                                                                                    | Eщe -                                                                                                    |
| Homep: 000000130                                                                                                    |                                                                                                    |                                                                                                    |                                                                                                    |                                                                                                    |                                                                               |                                                                                                    | Да                                                                                                    | Ta: 15 12 2022 13 31 29                                                                                                    |
| Организация: Могля IX те .                                                                                                    |                                                                                                    |                                                                                                    |                                                                                                    |                                                                                                    |                                                                               |                                                                                                    |                                                                                                    |                                                                                                    |
| заполнить                                                                                                    |                                                                                                    |                                                                                                    |                                                                                                    |                                                                                                    |                                                                               |                                                                                                    | • @ Пе                                                                                                    | рнод: 01.12.2022                                                                                                    |
|                                                                                                    |                                                                                                    |                                                                                                    |                                                                                                    |                                                                                                    |                                                                               |                                                                                                    | - 9 Ne                                                                                                    | риод: 01.12.2022  ализировать распределение до видов расчет                                                                                                    |
| Отбор Распределение начислени                                                                                                    | 1Å                                                                                                    |                                                                                                    |                                                                                                    |                                                                                                    |                                                                               |                                                                                                    | •   छ] । Пе<br>Де                                                                                                    | от селение посто радовника до видов расчи 🕑                                                                                                    |
| Отоор Распределение начислени Добаеить                                                                                                    | й                                                                                                    |                                                                                                    |                                                                                                    |                                                                                                    |                                                                               |                                                                                                    | •   Ø] Па<br>Дø                                                                                                    | ринд: [01122022] В<br>талкировать распределение до видов расчис ()                                                                                                    |
| Отвор Распределение начислени<br>Добавить<br>N Сотрудник                                                                                                    | ы<br>                                                                                                    | Физиче                                                                                                    | ское лица                                                                                               | Вид расчета                                                                                                    |                                                                               |                                                                                                    | •   Ø ) ⊓n<br>Де<br>План заграт                                                                                                    | то то съсласт но состат<br>приста от 12 2022 В<br>пристранть распрадлением до видое расчев (С)<br><u>Еще</u> •<br>Дляя способа огранения                                                                                                    |
| Отвор Распределение начислени<br>Добаенть<br>N Сотрудник:<br>1 М                                                                                                    | ий<br>ьевич                                                                                                    | Физиче<br>Мат                                                                                                    | ское лицо<br>вне                                                                                        | Вид расчета<br>Сдељина оплата труда                                                                                                    |                                                                               |                                                                                                    |                                                                                                    | (1) 112 2022 В<br>апизировать расприделение до видов расчит (С)<br>Цене способа огражения<br>1,51515 р                                                                                                    |
| Потор Распроделение начисления     Добавить     N Сотрудник     M     2 М     3 М                                                                                                    | ьевич<br>Бевич                                                                                                    | Физанче<br>Мат<br>Мат                                                                                                    | скае лица<br>вич<br>им                                                                                  | Вид расчита<br>Сдельная оплата труда<br>Сдельная оплата труда<br>Сладиная оплата труда                                                                                                    |                                                                               |                                                                                                    |                                                                                                    | По со со со со со со со со со со со со со                                                                                                    |
| Uttop         Pacnpaganeses начасления           Добавить         N           N         Corpygawax           1         M           2         M           3         M           4         M                                                                                                    | Pesiud<br>Pesiud<br>Pesiud                                                                                                    | Физане<br>Мат<br>Мат<br>Мат                                                                                                    | ccan nuga<br>are<br>are<br>are<br>are                                                                   | Бід расчета<br>Сдельная оплага труда<br>Сдельная оплага труда<br>Сдельная оплага труда<br>Доплага за экучени часни                                                                                                    |                                                                               |                                                                                                    |                                                                                                    | санка со со со со со со со со со со со со со                                                                                                    |
| Uttop         Pachpagenesee wavecnese           Добевить         N           N         Corpygame           1         M           2         M           3         M           4         M           5         M                                                                                                    | Редин<br>Редин<br>Редин<br>Редин                                                                                                    | Физанче<br>Мат<br>Мат<br>Мат<br>Мат<br>Мат                                                                                     | Cole Intip<br>ore<br>ore<br>ore<br>ore<br>ore<br>ore<br>ore                                             | Вид расчета<br>Сдельная опата труда<br>Сдельная опата труда<br>Срельная опата труда<br>Допата за ночные часы<br>Допатата за ночные часы                                                                                                    |                                                                               |                                                                                                    |                                                                                                    | Положности по по по по по по по по по по по по по                                                                                                    |
| Отвор Распраделение начисления     Добавить     И Сетрудник     И     Д      М     Д     М     Д     М     Д     М     Д     М     Д     М     Д     М     Д     М     Д     М     Д     М     Д     М     Д     М     Д     М     Д     М     Д     М     Д     Д     Д | Ровин<br>Ровин<br>Ровин<br>Ровин<br>Ровин<br>Ровин<br>Ровин                                                                                                    | Ostanos<br>Mar<br>Mar<br>Mar<br>Mar<br>Mar                                                                                     | ccen mup<br>en<br>en<br>en<br>en<br>en<br>en<br>en<br>en                                                | Вид расчета<br>Сдельная оплага труда<br>Сдельная оплага труда<br>Сропата за окончен часы<br>Доплага за окончен часы<br>Доплага за окончен часы                                                                                                    |                                                                               |                                                                                                    | •         Ø         Па           Де         Пан.         Де           20-11 Заграли по предоставленно ай услуг         20-34.         Нобензация 2022           20-34.         Нобензация 2022         20-13.4         Диарами по предоставленно ай услуг           20-13.4         Выкоз КГО на объекти перегрузия (ГК СЗІ         20-13.4         Диарами да с С С С С С С С С С С С С С С С С С С                                                                                                    | Польности и пространителя и пространителя и прост<br>И пространителя и пространителя и пространителя и пространителя и пространителя и пространителя и пространителя и пространителя и пространителя и пространителя и пространителя и пространителя и пространителя и пространителя и простран |
| Uttop         Pachpageneses analoches                                                                                                    | и)<br>Бевич<br>Бевич<br>Беви | Oosawa<br>Mar<br>Mar<br>Mar<br>Mar<br>Mar<br>Mar<br>Mar<br>Mar                                                                 | ская лица<br>ич<br>ич<br>ич<br>ич<br>ич<br>ич<br>ич<br>ч<br>ч<br>с<br>Вод распрадлении основного зарабо | Вид расчета<br>Сдельная сопата турда<br>Сдельныя сопата турда<br>Сдельныя сопата турда<br>Допата за ночныя часы<br>Допата за ночныя часы<br>Допата за ночныя часы<br>Потата за ночныя часы                                                                                                    | ия основного заработка ра                                                     | абетников с                                                                                                    | •         Ø         na           #         Ø         na           #         Ø         na           #         Ø         na           #         Ø         na           #         Ø         na           #         Ø         Na           #         Ø         Na           #         Ø         Na           #         Ø         Na           #         Ø         Na           #         Ø         Na           #         Ø         Na           #         Ø         Na           #         Ø         Na           #         Ø         Na           #         Ø         Na           #         Ø         Na           #         Ø         Ø           #         Ø         Ø           #         Ø         Ø           #         Ø         Ø           #         Ø         Ø           #         Ø         Ø           #         Ø         Ø           #         Ø         Ø           #         Ø                                                                                                    | по по по по по по по по по по по по по п                                                                                                    |
| Utteg         Pachpagenesee savacnese           Добекть         N           N         Corpyane           2         M           3         M           4         M           5         M           6         M           Hauscnesse (aaro) (Orwer)           ★         Boog pacnese                                                                                                    | аделения осно<br>к Наистение з<br>ревич<br>ревич<br>ревич<br>ревич                                                                                                    | Фознее<br>Ма<br>Маг<br>Маг<br>Маг<br>маг<br>маг<br>марталы работны развотны<br>варога заработны работны                        | ская лиця<br>як<br>як<br>як<br>ак<br>ак<br>ак<br>ак<br>ак<br>ак<br>ак<br>ак<br>ак<br>а                  | Вид расчита<br>Сдельная опата труда<br>Сдельная опата труда<br>Сдельная опата труда<br>Допата за еконная часы<br>Допата за еконная часы<br>Допата за еконная часы<br>Допата за еконная часы<br>Допата за еконная часы<br>Попата за еконная часы<br>Попата за еконная часы<br>Попата за еконная часы<br>Попата за еконная часы<br>Попата за еконная часы                                                                                                    | на основного заработка ра                                                     | аботников о                                                                                                    | •         Ø         Пал           Де         Пал         Де           20-11 Запраты по предоставленно аl'i ychyr         20-13 Дерана по предоставленно al'i ychyr           20-14 Диназа КГО на объекты перегрузки (ГК СЭ         20-34 - Мобилозация 2022           20-13 Дерана по предоставленно al'i ychyr         20-13 Дерана по предоставленно al'i ychyr           20-13 Дерана по предоставленно al'i ychyr         20-13 Дерана по предоставленно a'i ychyr           20-13 Дерана по предоставленно a'i ychyr         20-13 Дерана по предоставленно a'i ychyr           20-13 Дерана по предоставленно a'i ychyr         20-13 Дерана по предоставленно a'i ychyr           20-13 Дерана по предоставленно a'i ychyr         20-13 Дерана по предоставленно a'i ychyr           20-14 Диназа КГО на объекты перегрузки (ГК СЭТ         20-34 - Мобилезация 2022           20-34 - Мобилезация 00000129 от 15-12 2022 13 29-18 ж         200000129 от 15-12 2022 13 29-18 ж                                                                                                    | по со со со со со со со со со со со со со                                                                                                    |
| Повор Распрадетние начисления     Добавить.     Н Согрудник     2 М     3 М     4 М     5 М     6 М     Начастения сотрудника (зато) (Отчет) <b>Согр</b> ания (зато) (Отчет) <b>Согр</b> ания (зато) (Отчет) <b>Согр</b> ания сотрудника (зато) (Отчет) <b>Согр</b> ания сотрудника (зато) (Отчет) <b>Согр</b> ания сотрудника (зато) (Отчет)                                                                                                    | ад<br>севич<br>севич<br>севи | Физичка<br>Мат<br>Мат<br>Мат<br>Мат<br>Мат<br>мат<br>мат<br>варопаль работникам организаций эт<br>авного заработка работни     | ccen mup                                                                                                | Вид расчита<br>Сдельная оплата труда<br>Сдельная оплата труда<br>Сдельная оплата труда<br>Доплата за влючная часы<br>Доплата за влючная часы<br>Доплата за влючная часы<br>Поллата за влючная часы<br>Поллата за влючная часы<br>Поллата за влючная часы<br>Поллата за влючная часы                                                                                                    | ня основного заработка ра                                                     | аботников о                                                                                                    | •         Ø         Пал           Re         Пал         Re           20-11 Заграли по предоставлению al' yctry         20-13 A Butess KTO на объесть перитузии (TK C31           20-13 A Butess KTO на объесть перитузии (TK C31         20-13 Arganu по предоставлению al' yctry           20-13 A Butess KTO на объесть перитузии (TK C31         20-13 Arganu altra oбъесть перитузии (TK C31           20-13 A Butess KTO на объесть перитузии (TK C31         20-34           20-13 A Butess KTO на объесть перитузии (TK C31         20-34           20-34         - Мобелизация 2022           20тавновани 00000129 от 15. 12.2022 13.29-18         ×                                                                                                    | то то то то то то то то то то то то то т                                                                                                    |
|                                                                                                    | а)<br>Бевич<br>Бевич<br>Бевич<br>Бевич<br>Бевич<br>Казасления а<br>Деления осно                                                                                                    | Фланча<br>Мат<br>Мат<br>Мат<br>Мат<br>Мат<br>мат<br>мат<br>варопаль работно заработно<br>зврого заработка работно              | сове лица                                                                                               | Вид расчета<br>Сдельная оплата труда<br>Сдельная оплата труда<br>Сдельная оплата труда<br>Доплата за кончина часы<br>Доплата за кончина часы<br>Доплата за кончина часы<br>Доплата за кончина часы<br>и пар работиката организа за кончина часы<br>от 15.12.2022 13:29:18                                                                                                    | на основного зарабола ра                                                      | аботников о                                                                                                    | •         Ø         Па           Де         Пан.         Де           20-11 Заграль по предоставлению alt услуг         20-34.         Мобеннадаця 2022           20-34.         Мобеннадаця 2022         20-34.         Мобеннадаця 2022           20-34.         Мобеннадаця 2022         20-34.         Мобеннадаця 2022           20-34.         Мобеннадаця 2022         20-34.         Мобеннадаця 2022           20-34.         Мобеннадаця 2022         20-34.         Мобеннадаця 2022           20-34.         Мобеннадаця 2022         20-34.         Мобеннадаця 2022           20-34.         Мобеннадаця 2022         20-34.         Де                                                                                                    | П 112222<br>Патановремень распраденными да видов расни (С)                                                                                                    |
|                                                                                                    | н<br>Бевич<br>Бевич<br>Бевич<br>Бевич<br>Бевич<br>Бевич<br>Саль Проссоор<br>Проссать Проссоор                                                                                                    | Филиче<br>Мат<br>Мат<br>Мат<br>Мат<br>арглали работнизам организаций №<br>ваного заработка работни<br>веного заработка работни | ссел лиця                                                                                               | Вид расчета<br>Сранные опата труда<br>Сранные опата труда<br>Сранные опата труда<br>Опатата за кочные часы<br>Допатата за кочные часы<br>Допатата за кочные часы<br>Допатата за кочные часы<br>Потатата за кочные часы<br>Потатата за кочные часы<br>Опатата за кочные часы<br>Потатата за кочные часы<br>Опатата за кочные часы<br>Потатата за кочные часы                                                                                                    | на основного заработа ра                                                      | аботников о                                                                                                    | •         Ø         Па           Де         План. запрат.         Де           20-11 Запраты по предоставление alt услуг         20-14 Выноз КГО на объекти, перетурии (ГК СЭ)           20-34. Нобенанця 2022         20-34. Нобенанця 2022           20-34. Нобенанця 2022         20-34. Нобенанця 2022           20-34. Нобенанця 2022         20-34. Нобенанця 2022           20-34. Нобенанця 2022         20-34. Нобенанця 2022           20-34. Нобенанця 2022         20-34. Нобенанця 2022           20-34. Нобенанця 2022         20-34. Нобенанця 2022           20-34. Нобенанця 2022         20-34. Нобенанця 2022                                                                                                    | По сталка на по по по по по по по по по по по по по                                                                                                    |
| Uttop:         Pactpagenesie savaches           Audianthic         N           N         Cotrpgase           2         M           3         M           4         M           5         M           6         M           Hexeneses         Cotropyases           Cotoscol         Material Automation           Provide Corputational Carterial Control         Cotoscol           Reserver a casepure.         Same           Housep:         00000129                                                                                                    | а<br>ыван<br>ыван<br>ыван<br>ыван<br>ыван<br>ыван<br>ыван<br>ыва                                                                                                    | Физиче<br>Маг<br>Маг<br>Маг<br>Маг<br>Маг<br>мариталь работникая организаций<br>иного заработка работни<br>весски              | ская лиця<br>як<br>ак<br>ак<br>ак<br>ак<br>ак<br>ак<br>ак<br>ак<br>ак<br>а                              | Вид расчета<br>Сдельная сплата турда<br>Сдельная сплата турда<br>Сдельныя сплата турда<br>Сдельныя сплата турда<br>Доглата за кочные часы<br>Доглата за кочные часы<br>Доглата за кочные часы<br>Доглата за кочные часы<br>Доглата за кочные часы<br>Оптата за кочные часы<br>Оптата за кочные часы<br>Оптата за кочные часы<br>Оптата за кочные часы<br>Оптата за кочные часы<br>Оптата за кочные часы                                                                                                    | ни основного заработа ра                                                      | аботников о                                                                                                    | •         •         •         •         •         •         •         •         •         •         •         •         •         •         •         •         •         •         •         •         •         •         •         •         •         •         •         #         #         #         #         #         #         #         #         #         #         #         #         #         #         #         #         #         #         #         #         #         #         #         #         #         #         #         #         #         #         #         #         #         #         #         #         #         #         #         #         #         #         #         #         #         #         #         #         #         #         #         #         #         #         #         #         #         #         #         #         #         #         #         #         #         #         #         #         #         #         #         #         #         #         #         #         #         #         #         #                                                                                                            | танкировать распридетники до видов расчи (С                                                                                                    |
| Потеру Распраделение начасления     Добянть.     К. Согрудник     Добянть.     К. Согрудник     Д. М.     Д. М.     Д.   | и<br>вевич<br>вевич<br>веви<br>веви                                                                                                    | Физичка<br>Мат<br>Мат<br>Мат<br>Мат<br>Мат<br>изроталь работикам организаций м<br>аврото заработка работни<br>окоти            | ская лиця<br>яке<br>яке<br>аке<br>аке<br>аке<br>аке<br>аке<br>аке<br>аке<br>а                           | Вид расчита<br>Сдельная оплата труда<br>Сдельная оплата труда<br>Сдельная оплата труда<br>Доплата за еконная часы<br>Доплата за еконная часы<br>Доплата за еконная часы<br>Доплата за еконная часы<br>(Доплата за еконная часы)<br>По правля за еконная часы<br>от правотеников организация ж<br>Велд распораделен<br>от 15.12.2022 13:29:18                                                                                                    | ия основного заработка ра                                                     | аботников с                                                                                                    | •         Ø         Пал            A         Ø            A         Ø            A         Ø            A         Ø            A         Modenzamerko al't ychyt            20-13         A            A         Modenzamerko al't ychyt            20-13         A            20-13         A            A         Modenzamerko al't ychyt            20-14         A            Ø         A            Ø         A            Ø         A            Ø         A            Ø         A            Ø         A            Ø         A           Ø         A         Modenzamerkow           Ø         A         Modenzamerkow           Ø         Ø         A           Ø         Ø         A           Ø         Ø         A           Ø         Ø         A           Ø         Ø                                                                                                    | трерод; 0112.202 0<br>талинароваль распраделенные до видов расче (<br>С<br>С<br>С<br>С<br>С<br>С<br>С<br>С<br>С<br>С<br>С<br>С<br>С                                                                                                    |
| Utteg:         Pachpageneses awarchese           Добянть:         N           N         Corpytame           2         M           3         M           4         M           5         M           6         M           Hauscneum cotrypames (auro) (Orier)                                                                                                    | н<br>велик селик с                                                                                                    | Филича<br>Мат<br>Мат<br>Мат<br>Мат<br>Мат<br>варопаль работна работна<br>веного заработка работна<br>веного заработка работна  | ская лиця                                                                                               | Вид расчета<br>Сдельная опатая турда<br>Сдельная опатая турда<br>Сдельная опатая турда<br>Допата за инчиная часы<br>Допата за инчиная часы<br>Допата за инчиная часы<br>Попата за инчиная часы<br>Органая за инчиная часы<br>Органая за инчиная часы<br>Органая за инчиная часы<br>Попад расторидлек<br>от 15,12,2022 13:29:18                                                                                                    | ня основного заработка ра                                                     | аболиков с                                                                                                    | •         Ø         na           #         Ø         na           #         Ø         na           #         Ø         na           2013         Затрати по предоставление alt ycnyt           2013         Виск КО ка объекси перетруки (FK C31           2013         Затрати по предоставление alt ycnyt           2013         Виск КО ка объекси перетруки (FK C31           2034         Новекско ка объекси перетруки (FK C31           2034         Виск КО ка объекси перетруки (FK C31           2034         Виск КО ка объекси перетруки (FK C31           2034         Виск КО ка объекси перетруки (FK C31           2034         Виск КО ка объекси перетруки (FK C31           2034         Виск КО ка объекси перетруки (FK C31           2034         Виск КО ка объекси перетруки (FK C31           2034         Виск КО ка объекси перетруки (FK C31           2034         Виск КО ка объекси перетруки (FK C31           2034         Виск КО ка объекси перетруки (FK C31           2034         Виск КО ка объекси перетруки (FK C31           2034         Виск КО ка объекси перетруки (FK C31           2034         Виск КО ка объекси перетруки (FK C31           2034         Виск КО ка объекси перетруки (FK C31           2034 </td <td>то толка по толка<br/>тализироваль, расперателенна да видов раснит (С)</td>                                                                                                    | то толка по толка<br>тализироваль, расперателенна да видов раснит (С)                                                                                                    |
| Uttegy         Partpageneses awarchese           ■ Orderann.         ■           ■ Oropgame         ■           ■ Oropgame         ■           ■ M         Corpgame           ■ M         ●           ■ M         ●           ■ M         ●           ● M         ●           Hexeneses corpgases         Boog pacinge,           Ociobice         McCaprin Kaseparts         3am           Hease:         ■         ™         McCAT (71) "Soversm)           3anonem.         McCAT (71) "Soversm)         3anonem.                                                                                                    | и                                                                                                    | Фланча<br>Мат<br>Мат<br>Мат<br>Мат<br>Мат<br>мат<br>мат<br>мат<br>мат<br>мат<br>мат<br>мат<br>мат<br>мат<br>м                  | сов лиця                                                                                                | Вид расчетя<br>Слатныка опатая труда<br>Сдатныка опатая труда<br>Сдатныка опатая труда<br>Опатата за кончны часки<br>Допата за кончны часки<br>Допатата за кончны часки<br>Допатата за кончны часки<br>Опатата за кончны часки<br>Опатата за кончны часки<br>Попатата за кончны часки<br>Опатата за кончны часки<br>Опатата за кончны часки<br>Опатата за кончны часки<br>Опатата за кончны часки<br>Опатата за кончны часки<br>Опатата за кончны часки<br>Попата за кончны часки<br>Опатата за кончны часки<br>Попата за кончны часки<br>Попата за кончны часки                                                                                                    | ня основного заработка ра                                                     | аботников с                                                                                                    | •         Ø         na           #         Ø         na           #         Ø         na           #         Ø         na           #         Ø         na           #         Ø         na           #         Ø         na           #         Ø         Na           #         Ø         Na           #         Ø         Na           #         Ø         Na           #         Ø         Na           #         Ø         Na           #         Ø         Na           #         Ø         Na           #         Ø         Na           #         Ø         Na           #         Ø         Ø           #         Ø         Ø           #         Ø         Ø           #         Ø         Ø           #         Ø         Ø           #         Ø         Ø           #         Ø         Ø                                                                                                    | то то слода на со со со то то со со со со со со со со со со со со со                                                                                                    |
| Utteg:         Pactpagenesies assuccess           ■ Orderam.         ■           ■ Orderam.         ■           Orderam.         ■           Orderam.         ■           Orderam.         ■                                                                                                    | и свои с соло соло соло соло соло соло соло                                                                                                    | Филиче<br>Мат<br>Мат<br>Мат<br>Мат<br>марипалы работникам организаций з<br>ивного заработка работни<br>овсти                   | ссел лиця                                                                                               | Вид расчета<br>Сдельная опата турда<br>Сдельная опата турда<br>Сранныя опата турда<br>Оплата за ночные часы<br>Допата за ночные часы<br>Допата за ночные часы<br>Допата за ночные часы<br>Опатата за ночные часы<br>Опатата за ночные часы<br>Опатата за ночные часы<br>Опатата за ночные часы                                                                                                    | ни основного заработка ра                                                     | абетников с                                                                                                    | •         •         •         •         •         •         •         •         •         •         •         •         •         •         •         •         •         •         •         •         •         •         •         •         •         •         •         •         •         •         •         •         •         •         •         •         •         •         •         •         •         •         •         •         •         •         •         •         •         •         •         •         •         •         •         •         •         •         •         •         •         •         •         •         •         •         •         •         •         •         •         •         •         •         •         •         •         •         •         •         •         •         •         •         •         •         •         •         •         •         •         •         •         •         •         •         •         •         •         •         •         •         •         •         •         •         •                                                                                                            | m 15 12 2022 ■<br>Rankapposato pacopaganesses go sugar pacora<br>1 15 12 2022 ■<br>1 15 12 2022 ■<br>1 15 12 2022 13 29 18 ■<br>1 15 12 2022 ■<br>1 15 12 2022 ■<br>1 15 12 12 12 12 12 12 12 12 12 12 12 12 12                                                                                                    |
| Отвор         Распраденные зачисления           Добанть         N           N         Согрудник           1         M           2         M           3         M           4         M           5         M           6         M           Heuscneues срудника (авто) (Orwer)           Фланистичка срудника (авто) (Orwer)           Фоспание         Васда распрас, Оснания           Превести и заверить                                                                                                    | и                                                                                                    | Фланчи<br>Мат<br>Мат<br>Мат<br>Мат<br>Мат<br>аропала работиневан организаций м<br>анного заработка работни<br>акоти            | ске лицр                                                                                                | Вид расчита<br>Сдельная оплага турда<br>Сдельная оплага турда<br>Сдельная оплага турда<br>Оплага за ночные часы<br>Доплага за ночные часы<br>Доплага за ночные часы<br>Доплага за ночные часы<br>Доплага за ночные часы<br>Оплага за ночные часы<br>Оплага за ночные часы<br>Оплага за ночные часы<br>Оплага за ночные часы<br>Оплага за ночные часы<br>Оплага за ночные часы<br>Оплага за ночные часы<br>Оплага за ночные часы<br>Оплага за ночные часы                                                                                                    | на основного зароботка ра                                                     | абетников с                                                                                                    | •         Ø         пал           Де         План. запрат         Де           20-11 Запраты по предоставленно аћ услуг         20-13 Карала по предоставленно аћ услуг           20-13 Карала но предоставленно аћ услуг         20-13 Карала но предоставленно аћ услуг           20-13 Карала но предоставленно аћ услуг         20-13 Карала но предоставленно аћ услуг           20-13 Карала но предоставленно аћ услуг         20-13 Карала но предоставленно аћ услуг           20-13 Карала но предоставленно аћ услуг         20-13 Карала но предоставленно аћ услуг           20-13 Карала но предоставленно аћ услуг         20-13 Карала но предоставленно аћ услуг           20-13 Карала но предоставлени предорузки (КС 51         20-202 13 29 18 ж           Да карала на предоставлени предоставлени | (112202 )     (112202 )     (112202 )     (112202 )     (112202 )     (11202 )     (11202 )     (11202 )     (11202 )     (11202 )     (11202 )     (11202 )     (11202 )     (11202 )     (11202 )     (11202 )     (11202 )     (11202 )     (11202 )     (11202 )     (11202 )     (11202 )     (11202 )     (11202 )     (11202 )     (11202 )     (11202 )     (11202 )     (11202 )     (11202 )     (11202 )     (11202 )     (11202 )     (11202 )     (11202 )     (11202 )     (11202 )     (11202 )     (112002 )     (11200 )     (11200 )     (11200 )     (11200 )     (11200 )     (11200 )     (11200 )     (11200 )     (11200 )     (11200 )     (11200 )     (11200 )     (11200 )     (11200 )     (11200 )     (11200 )     (11200 )     (11200 )     (11200 )     (11200 )     (11200 )     (11200 )     (11200 )     (11200 )     (11200 )     (11200 )     (11200 )     (11200 )     (11200 )     (11200 )     (11200 )     (11200 )     (11200 )     (11200 )     (11200 )     (11200 )     (11200 )     (11200 )     (11200 )     (11200 )     (11200 )     (11200 )     (11200 )     (11200 )     (11200 )     (11200 )     (11200 )     (11200 )     (11200 )     (11200 )     (11200 )     (11200 )     (11200 )     (11200 )     (11200 )     (11200 )     (11200 )     (11200 )     (11200 )     (11200 )     (11200 )     (11200 )     (11200 )     (11200 )     (11200 )     (11200 )     (11200 )     (11200 )     (11200 )     (11200 )     (11200 )     (11200 )     (11200 )     (11200 )     (11200 )     (11200 )     (11200 )     (11200 )     (11200 )     (11200 )     (11200 )     (11200 )     (11200 )     (11200 )     (11200 )     (11200 )     (11200 )     (11200 )     (11200 )     (11200 )     (11200 )     (11200 )     (11200 )     (11200 )     (11200 )     (11200 )     (11200 )     (11200 )     (11200 )     (11200 )     (11200 )     (11200 )     (11200 )     (11200 )     (11200 )     (11200 )     (11200 )     (11200 )     (11200 )     (11200 )     (11200 )     (11200 )     (11200 )     (11200 )     (11200 )     (11200 )     (11200 )     (11200        |
| Потор Распраделение зачислени     Добянть.     К Согрудник     Добянть.     К Согрудник     Д М     Д М     Д    | н                                                                                                    | Филича<br>Мат<br>Мат<br>Мат<br>Мат<br>Мат<br>авропаль работникам организаций Э<br>авного заработка работни<br>вести            | сова лица                                                                                               | Вид расчета<br>Сдельная полата турда<br>Сдельная полата турда<br>Доплата за кончена часки<br>Доплата за кончена часки<br>Доплата за кончена часки<br>Доплата за кончена часки<br>Организа за кончена часки<br>от 15,12,2022 13;29:18                                                                                                    | ия основного заработка ра<br>поли<br>2223 В                                   | абопынков с                                                                                                    | •         •         •         •         •         •         •         •         •         •         •         •         •         •         •         •         •         •         •         •         •         •         •         •         •         •         •         •         #         #         #         #         #         #         #         #         #         #         #         #         #         #         #         #         #         #         #         #         #         #         #         #         #         #         #         #         #         #         #         #         #         #         #         #         #         #         #         #         #         #         #         #         #         #         #         #         #         #         #         #         #         #         #         #         #         #         #         #         #         #         #         #         #         #         #         #         #         #         #         #         #         #         #         #         #         #         #                                                                                                            | m = 1 = 2 = 2 = 3 = 2 = 3 = 3                                                                                                    |
| Uttegy         Pactpageneses assocness           ↓ Oropy         Pactpageneses assocness           ↓ Oropy         Pactpagenese           ↓         A           ↓         A           ↓         M           ↓         M           ↓         M           ↓         M           ↓         M           ↓         M           ↓         M           ↓         M           ↓         M           ↓         M           ↓         M           ↓         Bookcreate           ↓         M           ↓         M           ↓         M           ↓         M           ↓         M           ↓         M           ↓         M           ↓         M           ↓         M                                                                                                    | и                                                                                                    | Филина<br>Мат<br>Мат<br>Мат<br>Мат<br>аропаль работни аль организаций X<br>виного заработка работни<br>вексти                  | сее пир                                                                                                 | Вид расчетя<br>Сдельная опатая турда<br>Сдельная опатая турда<br>Сдельная опатая турда<br>Опатая за ночные часы<br>Допатая за ночные часы<br>Допатая за ночные часы<br>от 15.12.2022 13.29:18                                                                                                    | ия основного заработка ра<br>План за<br>23/23 В<br>20-11 3                    | аболикков с                                                                                                    | •         Ø         па           Де         Пани         Де           20-11 Заграти по предоставление а 11 услуг         20-13 А Билез КГО на объетил перетурии (К СО 20-20-20-20-20-20-20-20-20-20-20-20-20-2                                                                                                    | (112.22.2 )     (112.22.2 )     (112.22.2 )     (112.22.2 )     (112.22.2 )     (112.22.2 )     (112.22.2 )     (112.22.2 )     (112.22.2 )     (112.22.2 )     (112.22.2 )     (112.22.2 )     (112.22.2 )     (112.22.2 )     (112.22.2 )     (112.22.2 )     (112.22.2 )     (112.22.2 )     (112.22.2 )     (112.22.2 )     (112.22.2 )     (112.22.2 )     (112.22.2 )     (112.22.2 )     (112.22.2 )     (112.22.2 )     (112.22.2 )     (112.22.2 )     (112.22.2 )     (112.22.2 )     (112.22.2 )     (112.22.2 )     (112.22.2 )     (112.22.2 )     (112.22.2 )     (112.22.2 )     (112.22.2 )     (112.22.2 )     (112.22.2 )     (112.22.2 )     (112.22.2 )     (112.22.2 )     (112.22.2 )                                                                                                        |
| Uttegy         Pactpageneses assuccess           ☐ ordename.         N           ☐ 0         Corpgase           1         M           2         M           3         M           4         M           5         M           6         M           Heurenesses corpugases         Bacop ascripe,<br>Ocioasce           Mosecre in assignmb.         3aro           Pacopagenese         MacCaT (Y1) "Sorrang<br>Sancours.           N         Corpogase.           Ørdename.         N           Ordename.         N           Ørdename.         N           Ørdename.         N           Ørdename.         N           Ørdename.         N           Ørdename.         N           Ørdename.         N           Ørdename.         N           Ørdename.         N                                                                                                    | и сели сели сели сели сели сели сели сел                                                                                                    | Фланче<br>Мат<br>Мат<br>Мат<br>Мат<br>арглаль работникам организаций х<br>виного заработка работни<br>вести                    | ссел лиця                                                                                               | Вид расчета<br>Сратиная опала турда<br>Сратиная опала турда<br>Сратиная опала турда<br>Допата за ночные часы<br>Допата за ночные часы<br>Допата за ночные часы<br>облагата за ночные часы<br>облагата за ночные часы<br>Опалата за ночные часы<br>Опалата за ночные часы<br>Полата за ночные часы<br>Полата часы<br>Полата часы<br>По | ин основного заработка ра<br>Поли за<br>2023 В<br>2013 3<br>2013 4            | абельнков с<br>аграт<br>Зеголостате<br>Зеголостате<br>Зеголостате<br>Зеголостате<br>Зеголостате<br>Зеголостате<br>Зеголостате<br>Зеголостате<br>за страт | •         •         •         •         •         •         •         •         •         •         •         •         •         •         •         •         •         •         •         •         •         •         •         •         •         •         •         •         •         •         •         •         •         •         •         •         •         •         •         •         •         •         •         •         •         •         •         •         •         •         •         •         •         •         •         •         •         •         •         •         •         •         •         •         •         •         •         •         •         •         •         •         •         •         •         •         •         •         •         •         •         •         •         •         •         •         •         •         •         •         •         •         •         •         •         •         •         •         •         •         •         •         •         •         •         •         •                                                                                                            | танкировать распрадетники до видов расчи (УС)<br>Танкировать распрадетники до видов расчи (УС)                                                                                                    |
| Uttop:         Pactpageneses savacches           Aufdenth.         N           N         Corpytee           2         M           3         M           4         M           5         M           6         M           Hexcenses         Corpytame           Image: Corps (and the state state s                                                                                                    | и сели с со со со со со со со со со со со со с                                                                                                    | Фланчи<br>Мат<br>Мат<br>Мат<br>Мат<br>адоптали работинезан организаций м<br>анного заработка работни<br>акоти                  | скее лицр                                                                                               | Вид расчета<br>Сдельная сопата турда<br>Сдельная сопата турда<br>Сдельная сопата турда<br>Дотяата за ночные часки<br>Дотяата за ночные часки<br>Дотяата часки<br>Дотяата за ночные часки<br>Дотяата часки<br>Дотяата часки                                                                                                    | ния основного заработка ра<br>План за<br>2020 В<br>2011 3<br>2013 4<br>2034 - | ебелников с<br>astpar<br>Benowarateur<br>Benos IFCC<br>Mofennas<br>H Bueos IFCC                                                                          | •         •         •         •         •         •         •         •         •         •         •         •         •         •         •         •         •         •         •         •         •         •         •         •         •         •         •         #         #         #         #         #         #         #         #         #         #         #         #         #         #         #         #         #         #         #         #         #         #         #         #         #         #         #         #         #         #         #         #         #         #         #         #         #         #         #         #         #         #         #         #         #         #         #         #         #         #         #         #         #         #         #         #         #         #         #         #         #         #         #         #         #         #         #         #         #         #         #         #         #         #         #         #         #         #         #         #                                                                                                            | m = 1 = 1 = 2 = 2 = 1 = 1 = 1 = 2 = 2 = 1 = 2 = 2                                                                                                    |

Обратите внимание на галочку «Детализировать распределение до видов расчета». Данный признак предназначен для того, чтобы расчетчики не задавали вопросы из серии: «А почему у Петрова надбавка за работу в ночное время разлетелась на все способы отражения, хотя он один раз в этом месяце работал ночью по шифру 20-34?». Если же расчётчиков подобные проблемы не тревожат, то можно всегда оставлять этот признак выключенным.

### 5. Работа транспортных средств

В данном разделе можно отметить документ «Ввод сведений о распределении начисленной амортизации»

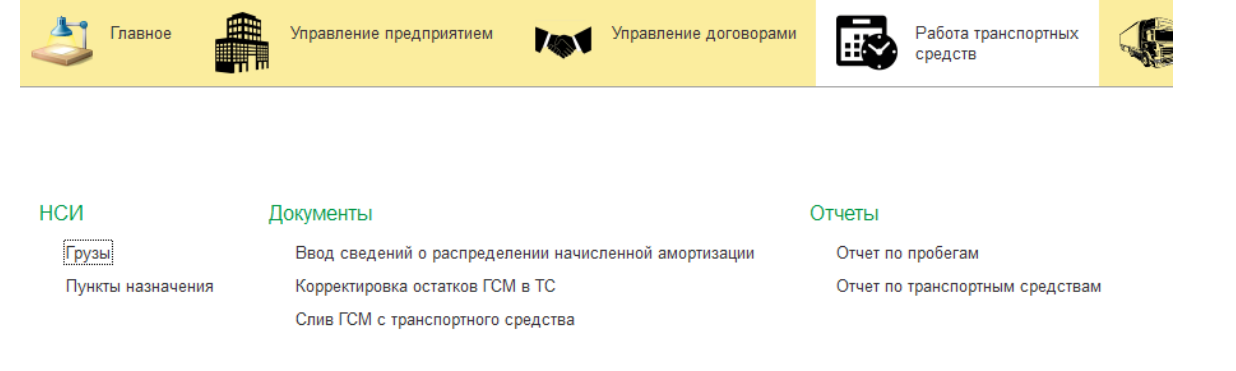

| ← →        | 🔶 🔶 🏠 Ввод сведений о распределении начисленной амортизации 00000027 от 01.11.2022 12:00:00 🧬 |                                                                                                    |                                                      |               |  |  |  |  |  |  |  |
|------------|-----------------------------------------------------------------------------------------------|----------------------------------------------------------------------------------------------------|------------------------------------------------------|---------------|--|--|--|--|--|--|--|
| Основное   | История изменений                                                                             |                                                                                                    |                                                      |               |  |  |  |  |  |  |  |
| Провес     | ти и закрыть Записать Провести                                                                |                                                                                                    |                                                      | Еще -         |  |  |  |  |  |  |  |
| Номер:     | 000000027 Представление месяца: Ноябрь 2022                                                   |                                                                                                    |                                                      |               |  |  |  |  |  |  |  |
| Организаци | 8                                                                                             |                                                                                                    |                                                      | * 6           |  |  |  |  |  |  |  |
| Коэффиц    | иенты распределения Значения по умолчанию                                                     |                                                                                                    |                                                      |               |  |  |  |  |  |  |  |
| Добае      | ить Эзполнять                                                                                 |                                                                                                    |                                                      | Еще -         |  |  |  |  |  |  |  |
| Ν          | Счет затрат                                                                                   | Субконто1                                                                                               | Основное средство                                    | Коэффициент   |  |  |  |  |  |  |  |
|            | Подразделение затрат                                                                          | Субконто2                                                                                               | Транспортное средство                                | I             |  |  |  |  |  |  |  |
|            |                                                                                               | СубконтоЗ                                                                                               |                                                      |               |  |  |  |  |  |  |  |
| 1          | 20.01                                                                                         | 20-18 Затраты по селективному сбору                                                                     | Мусоровоз КО-456-20К на шасси КАМАЗ-65207 Косоняртов | 96,7009000000 |  |  |  |  |  |  |  |
|            | Автоколонна № 3                                                                               | Амортизация                                                                                             | KCC0487700 (C1587)                                   |               |  |  |  |  |  |  |  |
|            |                                                                                               |                                                                                                    |                                                      |               |  |  |  |  |  |  |  |
| 2          | 20.01                                                                                         | 20-35.1 - Белгород.Щиты                                                                                 | Мусоровоз КО-456-20К на шасси КАМАЗ-65207            | 3,2991000000  |  |  |  |  |  |  |  |
|            | Спецтехника, механизмы                                                                        | Амортизация                                                                                             | (C1587)                                              |               |  |  |  |  |  |  |  |
|            |                                                                                               |                                                                                                    |                                                      |               |  |  |  |  |  |  |  |
| 3          | 20.01                                                                                         | 20-18 Затразы по селективному сбору Мусоровоз КО-456-20К на шасси КАМА-3-65207 К <sup>лон</sup> 96,5870 |                                                      |               |  |  |  |  |  |  |  |
|            | Автоколонна № 3                                                                               | Амортизация                                                                                             | F (= 1588)                                           |               |  |  |  |  |  |  |  |

Данный документ предназначен для разнесения начисленной амортизации основных средств в программе Бухгалтерия предприятия. Причём, не надо забывать, что в типовой бухгалтерии такого документа нет. Что бы он был, необходимо внести соответствующие доработки. Опять же это всё опционально. То есть, по результатам беседы с главбухом, необходимо выявить потребность в таком отражении амортизации. 

| докум                      | ент Слив I СМ с 1                    | ранспортного средс       | тва. |       |                                 |              |            |              |
|----------------------------|--------------------------------------|--------------------------|------|-------|---------------------------------|--------------|------------|--------------|
| 🔶 🔶 Слив Г                 | СМ с ТС (Перелив) №000               | 000552 от 14.12.2022     |      |       |                                 |              |            | c? I ×       |
| Основное Остатки ГСМ в     | а <u>ТС</u> Расход ГСМ на ТС История | изменений                |      |       |                                 |              |            |              |
| Провести и закрыть         | Записать Провести                    |                          |      |       |                                 |              | [          | Еще 👻        |
| Номер:                     | 000000552                            |                          |      |       | Дата:                           | 14.12.2022 8 | 3:00 📾     |              |
| Организация:               | INITIA MACHINA CANA                  |                          |      | • 0   | Транспортное средство слив:     |              |            | * L          |
| Подразделение организации: | Автоколонна 2                        |                          |      | • 0   | Транспортное средство заправка: | l            | 5609)      | * L          |
| Вид операции: Перелив      | • A                                  | литика перелива: Перелив |      | • 6   | Водитель:                       | Cc . "       | '' вич     | , <b>*</b> @ |
| Добавить Заполни           | ить по остаткам                      |                          |      |       |                                 |              | (          | Еще +        |
| N FCM                      |                                      | Номенклатура             | E    | Едини | ца измерения                    |              | Количество |              |
| 1 Дизтопливо               |                                      | Дизтопливо               | 1    | 1.    |                                 |              |            | 73,000       |
|                            |                                      |                          |      |       |                                 |              |            |              |
|                            |                                      |                          |      |       |                                 |              |            |              |
|                            |                                      |                          |      |       |                                 |              |            |              |
|                            |                                      |                          |      |       |                                 |              |            |              |
|                            |                                      |                          |      |       |                                 |              |            |              |
|                            |                                      |                          |      |       | п                               |              |            |              |

У документа есть две операции слив и перелив. При сливе топливо сливается с транспортного средства в пустоту. Это возможно благодаря тому, что в данной программе не соблюдается принцип двойной записи. Документ с видом операции «Перелив» уменьшает остаток на одном транспортном средстве и увеличивает на другом.

### 6. Настройка и администрирование

В данном разделе можно отдельно отметить функционал по синхронизации данных

| Плавное Правление предприятием                      | Управление договорами Работа транспортных средств     | Управление ватотранспортом Управление ремонтами МСС Управление персоналом | Настройка и<br>администрирование |
|-----------------------------------------------------|-------------------------------------------------------|---------------------------------------------------------------------------|----------------------------------|
|                                                     |                                                       |                                                                           |                                  |
|                                                     |                                                       |                                                                           |                                  |
| НСИ                                                 | Поддержка и сопровождение                             | Сервис                                                                    |                                  |
| Пользователи                                        | Обмен управление автотранспортом бухгалтерия 2 0 ПРОФ | Управление последовательностью списания топлива с TC                      |                                  |
|                                                     | ★ Синхронизация данных                                | Инструменты разработчика: Обновление вспомогательных данных               |                                  |
| Документы                                           | Удаление помеченных объектов                          | Удаление помеченных объектов                                              |                                  |
| Ввод начальных остатков материалов и ГСМ по складам |                                                       | Чистка кэша 1С                                                            |                                  |
| Ввод начальных остатков материалов и ГСМ по ТС      |                                                       | Даты запрета изменения данных                                             |                                  |
| Установка значений параметров формул расчета        |                                                       |                                                                           |                                  |
|                                                     |                                                       |                                                                           |                                  |

corpyguence (aero) (Orver) x Havecnewe sapnarus paforwaxe oprawu... x Beog pacpagenewes ocueavors sapaforx... x Beog caegeewil o pacrpagenewe wavecne... x Chee ICM c tpain-copinoro capactra x Chee ICM c training to the control of the control of t 🗲 🔿 Список настроенных синхронизаций данных

| Преду                                                                                          | преждений нет                                         |                                                  |                     |                    |  |  |  |  |  |
|------------------------------------------------------------------------------------------------|-------------------------------------------------------|--------------------------------------------------|---------------------|--------------------|--|--|--|--|--|
| 🕒 Настроить синоронизацию данных 🔹 🔾 Синоронизировать. 🔍 🖉 Загрузить правила Только неуспешные |                                                       |                                                  |                     |                    |  |  |  |  |  |
| ٢                                                                                              | Программа                                             | Информационная база                              | 💠 Данные отправлены | 💠 Данные получены  |  |  |  |  |  |
|                                                                                                | Обмен управление автотранспортом бухгаптерия 2 0 ПРОФ | Бухгалтерия Мисат                                | 11 февраля 2022 г.  | 20 января 2022 г.  |  |  |  |  |  |
|                                                                                                | Обмен управление автотранспортом бухгалтерия 3 0 КОРП | Бухгалтерия предприятия КОРП 3.0                 | 6 декабря 2022 г.   | 6 декабря 2022 г.  |  |  |  |  |  |
| ۲                                                                                              | Обмен управление автотранспортом ЗиУП 2.5             | Зарплата и Управление Персоналом, редакция 2.5   | 2 августа 2022 г.   | 31 октября 2022 г. |  |  |  |  |  |
| ۲                                                                                              | Обмен управление автотранспортом ЗиУП 3.1 (КОРП)      | Обмен управление автотранспортом ЗиУП 3.1 (КОРП) | 5 минут назад       | 7 декабря 2022 г.  |  |  |  |  |  |
|                                                                                                |                                                       |                                                  |                     |                    |  |  |  |  |  |

Данный функционал реализован на базе библиотеки стандартных подсистем Синхронизация данных. В программе есть планы обмена с Зарплата и управление персоналом 2.5 Корп Зарплата и управление персоналом 3.1 Корп, Бухгалтерия предприятия 2.0 Проф и Бухгалтерия предприятия 3.0 КОРП. Настройка синхронизации выполняется согласно документации по подсистеме «Синхронизация данных».

Так же данный раздел содержит документы ввода начальных остатков.

| 🔶 🔶 ☆ Ввод на                          | ачальных ос     | статков материалов и ГСМ по Т   | TC                |         |               |          |                  |   |            |        |
|----------------------------------------|-----------------|---------------------------------|-------------------|---------|---------------|----------|------------------|---|------------|--------|
| Создать                                |                 |                                 |                   |         |               |          |                  |   |            |        |
| Дата 🕴                                 | Номер           | Список транспортных средств     |                   |         | Ответственный |          | Комментарий      | O | оганизация |        |
| □ 13.02.2019 0:00:00                   | 00000005        | FORD Φ                          |                   | "Φo     | Лебе          | новна    |                  | M |            | e      |
| 27.02.2019 0:00:00                     | 00000003        | KC-3571                         |                   | 7, A    | Лебе          | новна    |                  | M |            | C      |
| ···· 28.02.2019 0:00:00                | 00000002        | MA3-643                         |                   | ), M    | Небо          | зндровна | седельные тягачи | M |            | e      |
| 28.02.2019 0:00:00                     | 00000006        | 1096. M                         |                   | ι Φo    | Лебе          | новна    |                  | M |            | 0.00   |
| 28.02.2019 0:00:00                     | 800000008       | C1587. F                        |                   | 799)    |               |          |                  | M |            | e      |
| 28.02.2019 0:00:00                     | 00000009        | FA3-221                         |                   | BC      | Лебе          | новна    |                  | M |            | - C -  |
| 28.02.2019 0:00:00                     | 00000010        | 1126. M#                        |                   | асси    | Небо          | зндровна |                  | M |            | e      |
| I 28.02.2019 0:00:00                   | 00000015        | АГП-18.                         |                   | ж.К     | Небо          | вндровна |                  | M |            | C      |
| iii 28.02.2019 12:00:00                | 00000004        | 1087. KC                        |                   | КА      | Лебе          | новна    |                  | M |            | e      |
| iiiiiiiiiiiiiiiiiiiiiiiiiiiiiiiiiiiiii | 000000011       | C1623. 🕅                        |                   | 127     | Кана          | зена     |                  | M |            | - C    |
| iiiiiiiiiiiiiiiiiiiiiiiiiiiiiiiiiiiiii | 00000013        | 2347. 65                        |                   | 3 кр    | Лебе          | новна    |                  | M |            | e      |
| III 31.03.2019 0:00:00                 | 00000014        | C1625. K                        |                   | GX3     | Кана          | вена     |                  | M |            | - C    |
| 31.03.2019 0:00:00                     | 00000016        | 3152. Sh                        |                   |         | Лебе          | новна    |                  | M |            | e      |
| 01.06.2019 12:00:00                    | 00000017        | 1081. M                         |                   |         | Небо          | зндровна |                  | M |            | C      |
| 30.07.2020 16:00:00                    | 00000018        | C1426. F                        |                   |         | Бедр          | ашитовна |                  | M |            | e      |
| 09.02.2021 6:00:00                     | 00000019        | 3971. KC                        |                   | 37)     | Лебе          | новна    |                  | M |            | - C    |
| 30.04.2021 12:00:00                    | 00000020        | БП00000                         |                   |         | Лебе          | ковна    |                  | M |            | e      |
| □ 01.11.2021 12:00:00                  | 00000021        | 0000203                         |                   |         | Лебе          | ковна    |                  | M |            | C      |
| □ 11.04.2022 12:00:00                  | 00000022        | БП-0000                         |                   | . DA    | Лебе          | новна    |                  | M |            | e      |
| IE 16.05.2022 6:00:03                  | 00000023        | KA00004                         |                   | 1799)   | Лебе          | новна    |                  | M |            | - C    |
| 17.10.2022 12:00:00                    | 00000024        | МИ0002                          | ,                 |         | Небо          | вндровна |                  | M |            | e      |
| 🔶 🔶 🚖 Ввод нача                        | льных остати    | ков материалов и ГСМ по ТС 0000 | 00024 ot 17.10.   | 2022 12 | 2:00:00       |          |                  |   |            | e? I → |
| Основное Остатки ГСМ в ТС              | История изменен |                                 |                   |         |               |          |                  |   |            |        |
| Record a carry th                      | 3anucan.        | Попласти                        |                   |         |               |          |                  |   |            | Fuia   |
| Howen: 000000024                       | Лата: 17.10.2   | 122 12 00 00                    |                   |         |               |          |                  |   |            | rute   |
| Организация:                           | Tournout"       | -                               |                   |         |               |          |                  |   |            | - 6    |
| Добаемть                               |                 |                                 |                   |         |               |          |                  |   |            | Еще    |
| N Транспортное средство                | 0               |                                 | Гаражный номер ГО | M       |               |          | Номежлатура      |   | Количество | ,      |
|                                        |                 |                                 |                   |         |               |          |                  |   |            |        |